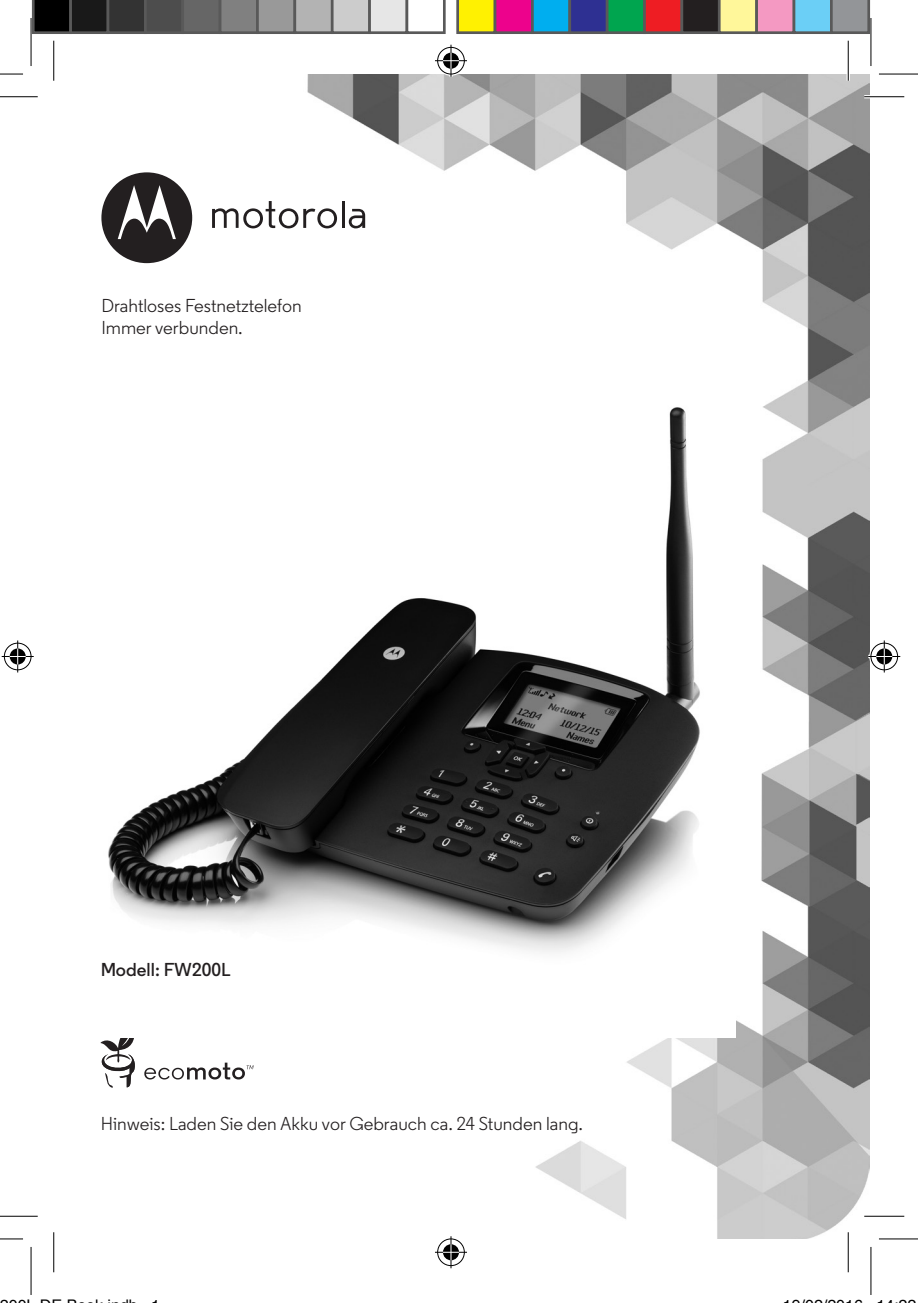

# Willkommen...

# bei Ihrem neuen, drahtlosen Motorola FW200L-Festnetztelefon!

# Drahtlose Festnetzfunktionen:

- GSM-Quadband (850 / 900 / 1800 / 1900MHz).
- Entsperrt f
  ür alle GSM (2G)-Netzwerke.<sup>1</sup>
- Senden und empfangen von SMS.
- Speichern von bis zu 200 SMS-Nachrichten in der FW200L-Basis, die Nachrichten können auch auf der SIM-Karte gespeichert werden.<sup>2</sup>
- Hohe Betriebssicherheit durch Akku-Betrieb bei Stromausfall.
- Speichern von bis zu 1.000 Namen und Nummern in der FW200L-Basis, Kontakte können auch auf der SIM-Karte gespeichert werden.<sup>2</sup>
- Helles, beleuchtetes Display.
- Einrichtung zum Blocken von bis zu 20 Telefonnummern.
- Freisprechtelefon f
  ür Freisprech-Anrufe
- 8 Kurzwahlspeichertasten für einfaches Wählen.
- Wählen Sie aus 20 verschiedenen Klingeltönen.
- Datums-, Uhrzeit- und Alarm-Einrichtung.
- Die Anrufer-ID zeigt, wer anruft und Sie sehen Daten der letzten 20 Anrufer in einer Anrufliste.
- Wahlwiederholung für bis zu 20 der letzten angerufenen Nummern.
- FM-Radio.
- Tastensperre.
- Kalender und Taschenrechner.

#### Brauchen Sie Hilfe?

Wenn Sie Schwierigkeiten beim Einrichten oder Verwenden Ihres FW200L haben, kontaktieren Sie bitte den Kundendienst: 01805 014627

Alternativ finden Sie eventuell Antworten im Abschnitt 'Hilfe' am Ende dieses Leitfadens.

<sup>1</sup>Im FW200L können 3G- und 4G-SIM-Karten verwendet werden, es ist allerdings nur mit 2G-Netzwerkfähigkeiten kompatibel.

<sup>2</sup>Die Anzahl hängt von der Kapazität der SIM-Karte ab. SIM-Karte nicht enthalten.

•

Dieser Benutzerleitfaden stellt für Sie alle Informationen bereit, die Sie benötigen, um Ihr Telefon bestmöglich zu nutzen.

•

Bevor Sie Ihren ersten Anruf tätigen, müssen Sie Ihr Telefon einrichten. Befolgen Sie die einfachen Anweisungen unter 'Erste Schritte' auf den nächsten Seiten.

Haben Sie alles?

- Telefonhörer und Hörer-Spiralkabel.
- Tischtelefon mit Antenne.
- 1 x 550 mAh NiMH-Akku-Pack..
- · Micro-USB-Kabel.
- Stromadapter.
- Benutzerhandbuch.

# eco**moto**"

ECOMOTO: Eine Konvergenz aus Anstrengungen durch Marketing, Design, Forschung, Technik und Lieferkettenmanagement, die bessere Produkte für jedermann hervorbringt. Eine holistische Ansicht, die den Blick sowohl auf die soziale als auch die Umweltverantwortung richtet. Eine Leidenschaft und eine geteilte Ansicht.

Das Richtige.

- Erfüllt und / oder übertrifft die Anforderungen der EMEA-Umweltbestimmungen.
- · Umweltfreundliche Verpackung mit mindestens 20% recyceltem Altmaterial.
- · Das Telefongehäuse besteht aus mindestens 25% recyceltem Altkunststoff.
- · Energiesparendes Ladegerät, das die Anforderungen des EU-Verhaltenskodex erfüllt.

•

| 1. | Erste Schritte                                                                                                    | 7                                                                                |
|----|----------------------------------------------------------------------------------------------------|----------------------------------------------------------------------------------|
| 2. | Ihr Telefon kennen lernen                                                                                                    | 10                                                                               |
| 3. | Verwendung des Telefons                                                                                                    | 15                                                                               |
|    | <ul> <li>3.1 Einlegen der SIM-Karte</li></ul>                                                                                                    | $\begin{array}{c} 15 \\ 15 \\ 15 \\ 15 \\ 15 \\ 15 \\ 16 \\ 16 \\$               |
| 4. | Telefonbuch                                                                                                    | 17                                                                               |
|    | 4.1       Einigabe von Vanen ond Schleidupps                                                                                                    | 17<br>17<br>17<br>17<br>18<br>18<br>18<br>18<br>18<br>19<br>19<br>19<br>19<br>19 |
|    | 4.8       Den Kurzwahlspeicher ein-/ausschalten                                                                                                    |                                                                                  |
|    | 4.12.5       Ihre Handynummer löschen         4.13       Zusätzliche Nummern         4.13.1       Die Besitzernummer speichern/bearbeiten         4.13.2       Die Besitzernummer löschen         4.13.3       Rufnummernbeschränkung ein-/ausschalten         4.13.4       Eine Festnummer speichern         4.13.5       Eine Festnummer bearbeiten         4.13.6       Eine Festrufnummer löschen         4.13.7       Eine Notrufnummer wählen |                                                                                  |
|    | 4.14 Speicherstatus                                                                                                    | 24                                                                               |

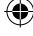

|    | 4.15<br>4.16                                                | Senden einer Textnachricht an einen Telefonbuchkontakt<br>Zur Sperrliste hinzufügen                                                                                                    | 24<br>24                                                                                                    |
|----|-------------------------------------------------------------|----------------------------------------------------------------------------------------------------|----------------------------------------------------------------------------------------------------|
| 5. | Textr                                                       | nachrichten                                                                                                    | 25                                                                                                    |
| э. | 5.1<br>5.2<br>5.3<br>5.5<br>5.5                             | Nachricht schreiben         Eine Nachricht schreiben         Eine Nachricht senden         Nachrichtenordner         5.4.1         Verwendung einer Vorlage         5.4.2         Erstellen einer Vorlage         5.4.3         Bearbeitung einer Vorlage         5.4.4         Löschen einer Vorlage         Sh.4         Löschen einer Vorlage         Sh.5         Profileinstellungen         5.5.1         Profileinstellungen         5.5.3         Nachrichtentyp         5.5.4         Sendebericht         5.5.5         Antwortpfad         5.5.6         Voicemail-Server         Speicherstatus         Speicherstatus | 25<br>25<br>26<br>26<br>28<br>28<br>28<br>28<br>29<br>29<br>29<br>29<br>29<br>29<br>30<br>30<br>30<br>30<br>30<br>30<br>30<br>31 |
|    | 5.8                                                         | Bevorzugter Speicher                                                                                                    |                                                                                                    |
| 6. | Anru                                                        | ıfverlauf                                                                                                    | 32                                                                                                    |
|    | 6.1<br>6.2<br>6.3<br>6.4<br>6.5<br>6.6<br>6.7<br>6.8<br>6.9 | Einen Anrufprotokolleintrag ansehen<br>Eine Nummer im Anrufprotokoll anrufen<br>Eine Nachricht senden<br>Zur Sperrliste hinzufügen<br>Eine Nummer vor dem Anruf bearbeiten<br>Einen Eintrag löschen<br>Ein Anrufprotokoll löschen<br>Anrufdauer<br>Rücksetzung der Anrufdauer                                                                                                    |                                                                                                    |
| 7. | Orga                                                        | anisator                                                                                                    | 35                                                                                                    |
|    | 7.1<br>7.2<br>7.3                                           | Kalender<br>Alarm<br>Taschenrechner<br>7.3.1 Den Taschenrechnermodus aufrufen<br>7.3.1 Berechnungen                                                                                                    | 35<br>35<br>36<br>36<br>36                                                                                                    |
| 8. | Einst                                                       | tellungen                                                                                                    |                                                                                                    |
|    | 8.1                                                         | Telefoneinstellungen<br>8.1.1 Uhrzeit und Datum<br>8.1.2 Sprache<br>8.1.3 Schrifteingabemethoden<br>8.1.4 Displaydatum und -uhrzeit ausschalten                                                                                                    |                                                                                                    |

-

۲

19/02/2016 14:22

5

|       |         | 8.1.5  | Tastensperre                      |    |
|-------|---------|--------|-----------------------------------|----|
|       |         | 8.1.6  | Funktionstasten                   |    |
|       |         | 8.1.7  | Displaykontrast                   |    |
|       |         | 8.1.8  | LCD-Beleuchtung                   | 40 |
|       | 8.2     | Anrufe | einstellungen                     | 40 |
|       |         | 8.2.1  | Rufnummer Übertragung             | 40 |
|       |         | 8.2.2  | Anklopfen                         | 40 |
|       |         | 8.2.3  | Rufumleitung                      | 41 |
|       |         | 8.2.4  | Anrufsperre                       | 43 |
|       |         | 8.2.5  | Sperrliste                        | 44 |
|       |         | 8.2.6  | Anrufzeiterinnerung               | 45 |
|       |         | 8.2.7  | Antwortmodus                      | 46 |
|       |         | 8.2.8  | Wahlvorgang verzögern             | 46 |
|       | 8.3     | Netzw  | erkeinstellungen                  | 46 |
|       | 8.4     | Sicher | heitseinstellungen                | 46 |
|       | 8.5     | Wiede  | erherstellung der Linstellungen   | 48 |
| 9.    | Ruft    | öne    |                                   | 49 |
|       | 9.1     | Ruftor | 1                                 | 49 |
|       |         | 9.1.1  | Klingelton                        |    |
|       |         | 9.1.2  | Ruftonlautstärke                  | 49 |
|       |         | 9.1.3  | Klingeltyp                        | 49 |
|       | 9.2     | Nachr  | icht                              | 49 |
|       |         | 9.2.1  | Nachrichtenton                    | 49 |
|       |         | 9.2.2  | Lautstärke des Nachrichtentons    | 50 |
|       | 9.3     | Tasten | feld                              | 50 |
|       |         | 9.3.1  | Tastenfeldton                     | 50 |
|       |         | 9.3.2  | Lautstärke des Tastenfeldtons     | 50 |
|       | 9.4     | Ein-/A | usschalten                        | 50 |
|       |         | 9.4.1  | Ein-/Ausschaltton                 | 50 |
|       |         | 9.4.2  | Lautstärke des Ein-/Ausschalttons | 51 |
|       | 9.5     | Fehler | ton                               | 51 |
|       | 9.6     | Alarml | autstärke                         | 51 |
|       | 9.7     | Lautlo | s-Modus                           | 51 |
| 10.   | FM-     | Radio  |                                   | 52 |
|       | 10.1    | Das Fl | M-Radio einschalten               |    |
|       | 10.2    | Das Fl | M-Radio ausschalten               |    |
|       | 10.3    | Manue  | elle Eingabe der Radiosender      |    |
|       | 10.4    | Auto.  | Suche der Radiosender             | 52 |
|       | 10.5    | Sende  | rliste                            | 53 |
| 11    | Hilfe   | 2      |                                   | 54 |
| ± ± • | 1 11110 |        |                                   |    |
| 12.   | Allg    | emein  | e Angaben                         | 55 |

¢

19/02/2016 14:22

# 1. Erste Schritte

# WICHTIG

Stellen Sie Ihr FW200L nicht ins Badezimmer oder in andere feuchte Bereiche.

# SIGNALSTÄRKE

Das **Lul** Symbol auf Ihrem Display zeigt Ihnen die Signalstärke an. Wenn sich die Signalstärke verringert, verringert sich die Anzahl der Balken.

Bei Signalverlust wird während eines Telefonats die Verbindung unterbrochen.

# Unterseite der Basisstation und Einlegen der SIM-Karte

Öffnen Sie zuerst das Akkufach. Drücken Sie hierfür beide Halteklammern der Akkuabdeckung gleichzeitig in Richtung Akkufach und heben die Abdeckung ab.

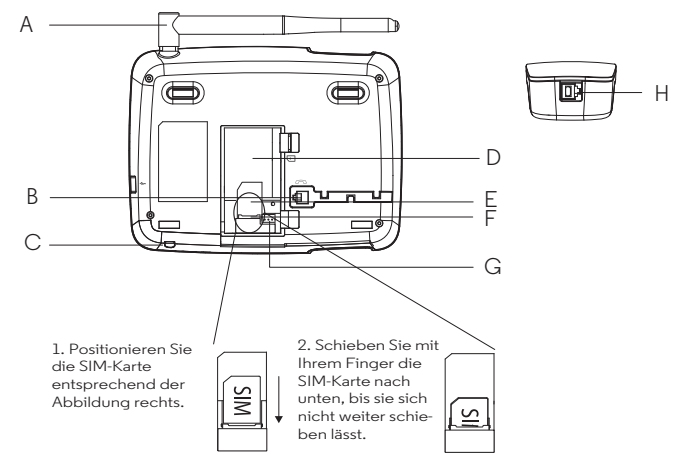

# A Antenne

#### B Kabelbuchse an der Basisstation

Stecken Sie das Hörer-Spiralkabel mit dem längeren, geraden Abschnitt in die Buchse und haken Sie das Kabel in die Kabelschiene.

- C Mikrofon für Freisprechbetrieb
- D Akkufach
- E SIM-Kartenfach
- F SIM-Kartenhalter
- G Akku-Anschlussbuchse

# Erste Schritte

#### H Kabelbuchse am Handgerät

Stecken Sie das Hörer-Spiralkabel mit dem kürzeren, geraden Abschnitt in das Handgerät.

## HINWEIS

Sobald die SIM-Karte installiert wurde, legen Sie den Akku in (D) ein und stecken das Akkukabel in (G). Dann setzen Sie die Akkufachabdeckung wieder ein.

# Verbindung des Ladegeräts mit einem PC / Laden des Akkus

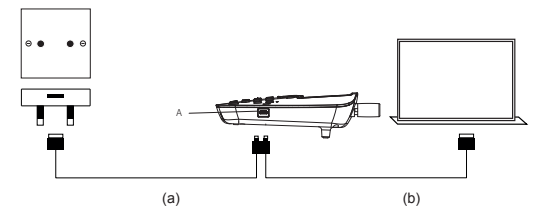

- 1. Stecken Sie das USB-Kabel in die Buchse (A) seitlich an der Basisstation.
- Stecken Sie das andere Ende entweder in (a) einen AC-Adapter und dann in eine Wandsteckdose oder (b) in einen aktiven Computer-USB-Port.
- Das Akkusymbol auf dem Display rollt während des Ladevorgangs und dim wird angezeigt, sobald der Akku vollständig geladen ist.

#### HINWEIS

Sie müssen den Akku nicht installieren, damit das Telefon funktioniert. Wenn der Akku nicht installiert wird, stecken Sie die Basisstation an eine Stromquelle, dann wird das **«‡** -Symbol statt des Akkusymbols angezeigt.

#### WARNANZEIGE NIEDRIGER AKKUSTAND

Wenn Sie während eines Telefonats alle 30 Sekunden oder im Standby alle 3 Minuten einen Warnton hören, müssen Sie den Akku laden oder das Telefon in eine Stromquelle stecken, bevor Sie das Telefon wieder verwenden können.

#### AKKULEISTUNG

Im Idealzustand bietet Ihnen ein vollständig geladener Akku eine Gesprächszeit von bis zu 8 Stunden. Im Standby hält der Akku mit einer Ladung bis zu 7 Tage.<sup>1</sup>

Beachten Sie, dass ein neuer Akku die vollständige Ladekapazität erst erreicht, wenn er mehrere Tage im normalen Gebrauch war.

Zur Verlängerung der Lebensdauer ist es sinnvoll, den Akku mindestens einmal monatlich völlig zu leeren.

Die Ladekapazität des Akkus verringert sich mit der Zeit, da er verschleißt. Dadurch verringert sich die Gesprächs-/Standbydauer. Eventuell muss er ausgetauscht werden.

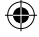

Nachdem Sie Ihr Telefon zum ersten Mal geladen haben, beträgt die nachfolgende Ladezeit pro Tag ca. 6-8 Stunden. Während des Ladevorgangs können Akku und Telefon warm werden. Das ist normal.

<sup>1</sup>Alle Gesprächs- und Standbyzeiten sind geschätzt und hängen von den ausgewählten Funktionen und dem Nutzungsverhalten ab.

# Datum und Uhrzeit

Sie können an Ihrem FW200L das Datum und die Uhrzeit einstellen. Wenn Sie die Uhrzeit und das Datum einstellen, prüfen Sie, ob das Format für die Uhrzeit auf 12 oder 24 Stunden eingestellt ist. Die Standardeinstellung ist 24 Stunden. Zur Änderung des Formats lesen Sie bitte "Einstellung von Uhrzeit- und Datenformat" auf Seite 37.

- 1. Drücken Sie Menü, scrollen Sie ▼ zu Einstellungen und drücken Sie OK.
- 2. Telefoneinstellungen wird hervorgehoben. Drücken Sie OK.
- 3. Uhrzeit und Datum wird hervorgehoben. Drücken Sie OK.
- 4. Scrollen Sie ▼ zu Uhrzeit/Datum einstellen und drücken Sie OK.
- 5. Geben Sie die Uhrzeit mit dem Tastenfeld ein, z. B. 14:45 für 14: 45 Uhr (24 Stunden). Wenn das Uhrzeitformat auf 12 Stunden eingestellt ist, geben Sie bitte 02:45 für 14:45 ein und scrollen Sie ▼ zu AM/PM und drücken Sie ▶ um AM oder PM auszuwählen.
- Scrollen Sie ▼ zu JJJJ/MM/TT und geben Sie das Datum mit dem Tastenfeld ein, z. B. 2016/12/10 f
  ür den 10. Dezember 2016. Dann dr
  ücken Sie Speichern.
- 7. Drücken Sie () um zum Standby zurückzukehren.

#### Ihr FW200L ist jetzt einsatzbereit.

# 2. Ihr Telefon kennen lernen

# Überblick über Ihr Handgerät

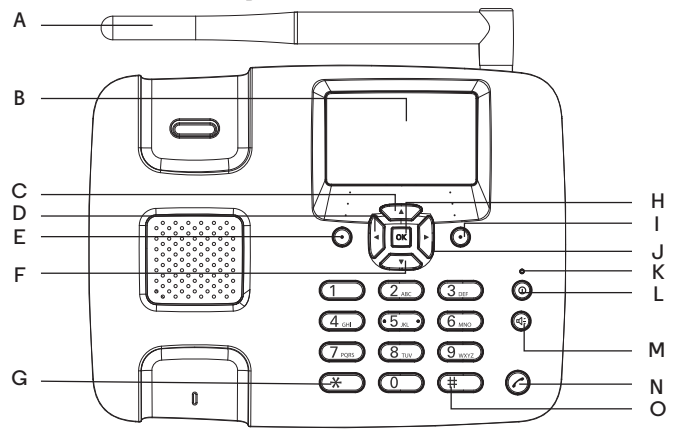

# A Antenne

#### **B** Display

Hinsichtlich der Displaysymbole lesen Sie bitte "Display" auf Seite 12.

# C Aufwärts scrollen / FM-Radio

Scrollen Sie aufwärts durch Listen und Einstellungen. Drücken, um das FM-Radio einzuschalten. Drücken, um den Cursor aufwärts zu bewegen.

# D Nach links scrollen / Telefonbuchkontakt hinzufügen

Drücken, um den Cursor nach links zu bewegen. Drücken, um zum Telefonbuch zu gelangen.

# E Menü / OK

Öffnen des Hauptmenüs. Wählen Sie die Option, die auf dem Bildschirm angezeigt wird. Bestätigen Sie eine Menüoption.

# F Abwärts scrollen / Posteingang

Scrollen Sie abwärts durch Listen und Einstellungen. Drücken, um direkt zum Posteingang zu gelangen. Drücken, um den Cursor abwärts zu bewegen.

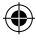

#### G

Drücken Sie , um ein \* zu wählen. Halten Sie die Taste gedrückt, um ein +, p oder w zu wählen.

#### н ок

Drücken Sie diese Taste, um die Funktion in der linken unteren Ecke des Bildschirms auszuwählen.

# I Telefonbuch / Löschen / Zurück

Gehen Sie ins Telefonbuchmenü.

Löschen Sie Zeichen auf dem Bildschirm, wenn Sie Namen und Zahlen eingeben. Gehen Sie zum vorherigen Menü zurück, dann wird Zurück auf dem Bildschirm angezeigt.

# J Nach rechts scrollen / Eine Textnachricht schreiben

Drücken, um den Cursor nach rechts zu bewegen. Drücken, um direkt zum neuen Nachrichtenfeld zu gelangen.

# K Lade-LED

# L Ein-/ Ausschalten / Verlassen

Drücken und halten Sie diese Taste 3 Sekunden lang, um das Telefon ein- oder auszuschalten. Drücken Sie diese Taste im Menü, um zu Standby zurückzukehren.

## M Freisprechmodus

Drücken, um einen Freisprechanruf zu tätigen, zu beantworten oder zu beenden. Drücken, um während des Anrufs auf Freisprechen umzuschalten.

#### N Wahlwiederholungsliste / Anrufen

Drücken, um zur Wahlwiederholungsliste zu gelangen. Sobald die Telefonnummer in der Wahlwiederholung erscheint, drücken Sie diese Taste zum Wählen.

# O # / Lautlos-Modus

Wählen Sie #. Drücken und halten, um in den Lautlos-Modus zu gelangen.

Ihr Telefon kennen lernen

19/02/2016 14:22

Display

# tal**4**:®9×∞♪中質≥&√ Network 12:04 10/12/15 Menu Names

- **Lul** Signalsymbol
- Wird im Freisprechmodus angezeigt
- Roaming
- 🖳 Stumm wurde aktiviert
- Wird angezeigt, wenn Sie eine neue Textnachricht haben
- Zeigt an, dass der Rufton eingeschaltet ist
- Das Telefon ist im Ruhemodus (ersetzt das Ruftonsymbol)
- Das USB-Kabel ist angeschlossen
- 🕎 Der Alarm wurde eingerichtet
- Zeigt einen verpassten Anruf an
- Zeigt an, wenn Sie neue Voicemails haben
- Das Tastenfeld ist gesperrt
- Der Akku ist vollständig geladen
- Der Akku ist teilweise geladen
- Niedriger Akkustand
- Der Akku ist beinahe vollständig entladen
- Der Akku ist leer

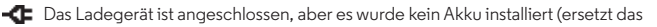

Akkusymbol)

12

Ihr Telefon kennen lernen

#### HINWEIS

Die Symbole werden immer nach links ausgerichtet. Wenn ein Symbol mit höherer Priorität erscheint, werden die anderen Symbole nach rechts verschoben. Im oberen Bereich des Displays werden einige Symbole durch andere Symbole ersetzt. Das hängt davon ab, welche Funktion aktiviert wurde.

Wenn zu viele zu betrachtende Symbole oben im Display vorhanden sind, verschwindet das Akkusymbol.

# Navigation durch die Menüs

Ihr Telefonmenü verfügt über 7 Untermenüs Jedes Untermenü enthält Optionen, die Ihnen die Verwendung des Telefonbuchs, die Änderung des Klingeltons usw. ermöglichen. Es gibt zwei Möglichkeiten, um die Menüs und Untermenüs zu nutzen: Durch Scrollen oder durch die Verwendung von Tastaturkürzeln.

## Durch die Menüs scrollen

- Auf dem Standby-Bildschirm drücken Sie Menü oder oder. Das Hauptmenü wird geöffnet.
- 2. Verwenden Sie die ▲ / ▼ Tasten, um durch das Menü zu scrollen.
- 3. Den linken Softkey oder all dir dir dir dir dir kenn um die korrespondierende Eingabeaufforderung in der linken unteren Ecke des Displays auszuführen. Den rechten Softkey drücken, um die korrespondierende Eingabeaufforderung in der linken unteren Ecke des Displays auszuführen.
- 4. Drücken () um zum Standby zurückzukehren.

#### Tastenkürzel:

Sie können Tastenkürzel verwenden, um direkt zur voreingestellten Option zu gehen, ohne durch die Listen zu scrollen. Zur Änderung dieser Tastenkürzel lesen Sie bitte "Zugewiesene Tasten" auf Seite 39.

 Auf dem Standby-Bildschirm drücken Sie ▲ / ▼ / ◀ / ▶ , um zu den voreingestellten Tastenkürzeln zu gelangen. ۲

# Menüstruktur

#### Telefonbuch

Einen neuen Kontakt hinzufüaen Wenn kein Kontakt aespeichert wurde, wird Neuen Kontakt hinzufügen hervorgehoben. Drücken Sie Optionen, um einen Kontakt hinzuzufüaen. Wenn Kontakte gespeichert wurden wird der erste Sicherheit Kontakt hervorgehoben, scrollen Sie entweder 

zu Neuen Kontakt hinzufügen und drücken Optionen, um einen Kontakt hinzuzufüaen. Oder scrollen Sie ▼ zum erforderlichen Kontakt und drücken Sie Optionen. Ansicht Fine Textnachricht senden Anruf Rearbeiten l öschen Kopieren Zur Sperrliste hinzufügen Telefonbuch einstellungen Speicherort Kurzwahl Meine Nummer Zusätzliche Nummer **Speicherstatus** Kontakte kopieren Kontakt verschieben Alle Kontakte löschen Nachrichten Mitteilung schreiben

# Posteingang Entwürfe Postausgang

Gesendete Mitteilungen SMS-Vorlagen SMS -Einstellungen SIM **Speicherstatus** Gesendete Mitteilungen speichern Speicherort Anrufverlauf Verpasste Anrufe Gewählte Ruf-Nr. Frhaltene Anrufe Anrufprotokolle löschen Anruftimer Organisator Kalender Alarm Rechner Einstellungen Telefon einstellungen Uhrzeit und Datum Sprache Bevorzuate Einaabe methode Datum und Uhrzeit anzeiaen Auto. Tastensperre Funktionstasten Kontrast Zeit einstelluna Hintergrundbeleuchtung(Sek.) Anrufeinstellungen Rufnummer Übertragung Anklopfen

Anrufzeiterinnerung Annahmemodus Wahlvoraana verzögern Netzwerkeinstellungen Netzwerkauswahl Sicherheitseinstellungen SIM-Sicherheit Telefonsicherheit Einstellungen wiederherstellen Benutzerprofile Toneinstellungen Klinaelton Klingeltonlautstärke Klingeltontyp Nachricht Ton Nachrichtentonlautstärke Tastenton Tastenfeld Tastentonlautstärke Ein- und / Ausschalten Einschalten Ausschalten l autstärkeeinstellunaen Systemalarm Alarmlautstärke FM-Radio

Sperrliste

# Ihr Telefon kennen lernen

Sobald Sie im Menüsind,

drücken Sie Optionen:

Abschalten

Finschalten

Senderliste

Manuelle Eingabe

Autom. Suche

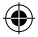

Erweiterte Einstellungen

Rufumleitung

Anrufsperre

14

 $\mathbf{\Phi}$ 

# 3. Verwendung des Telefons

# HINWEIS

Ihr Telefon stoppt automatisch die Dauer der Anrufe. Der Zeitzähler wird auf dem Bildschirm angezeigt. Wenn der Anruf endet, wird die gesamte Gesprächsdauer 1 Sekunde lang angezeigt.

# 3.1 Einlegen der SIM-Karte

Stellen Sie sicher, dass das Telefon ausgeschaltet wurde (siehe unten) und nicht mit dem Strom verbunden ist, wenn Sie die SIM-Karte einlegen oder entfernen. Berühren Sie nicht die Kontaktfläche der SIM-Karte und halten Sie sie von elektromagnetischen Feldern fern.

# 3.2 Das Handgerät ein-/ausschalten

- 1. Drücken und halten Sie @ 3 Sekunden lang, um das Handgerät ein-/auszuschalten.
- Sobald das Telefon eingeschaltet wird, sucht es nach einem Netzwerk. Sobald das Telefon im Netzwerk registriert wurde, wird das Signal in der oberen linken Ecke des Bildschirms angezeigt. Das Telefon ist jetzt im Standby und Sie können einen Anruf tätigen oder annehmen. Ihr Telefon bleibt im Suchstatus, wenn es kein verfügbares Netzwerk findet.

## 3.3 Anrufe

## 3.3.1 Anrufen

- 1. Nehmen Sie das Handgerät oder drücken Sie 🌒 , um einen Freisprechanruf zu tätigen.
- Wählen Sie die Nummer. Wenn Sie einen Fehler machen, drücken Sie Löschen, um die letzte Ziffer zu löschen.

Drücken Sie entweder 🕜 , um zu wählen, oder der Wahlvorgang startet nach einer eingestellten Zeit automatisch. Zum Einstellen der Zeit für den automatischen Wahlvorgang lesen Sie bitte **"Wahlvorgang verzögern**" auf Seite 46.

#### 3.3.2 Vorbereitung des Wahlvorgangs

- Wählen Sie zuerst die Nummer. Wenn Sie einen Fehler machen, drücken Sie Löschen, um die letzte Ziffer zu löschen.
- 2. Nehmen Sie das Handgerät oder drücken Sie zum Wählen 👁 .

# 3.3.3 Mithilfe der Kurzwahltasten anrufen

1. Drücken und halten Sie die relevante Tastenfeldnummer, um die vorab gespeicherte Nummer direkt zu wählen.

#### HINWEIS

Taste 1 wird automatisch der Voicemail-Nummer für Ihren Netzwerk-Provider zugewiesen. Stellen Sie sicher, dass der Kurzwahlspeicher auf Ein gestellt wurde. Lesen Sie bitte "Den Kurzwahlspeicher ein-/ausschalten" auf Seite 19.

Zur Zuweisung einer Kurzwahlnummer lesen Sie bitte "Eine Kurzwahlspeichernummer speichern" auf Seite 19.

Verwendung des Telefons

# 3.3.4 Einen Anruf beenden

Drücken Sie entweder Abbr. und legen Sie das Handgerät zurück in die Basisstation oder drücken Sie ®, um einen Freisprechanruf zu beenden.

## HINWEIS

Wenn Sie einen Anruf beenden möchten, bevor eine Verbindung aufgebaut wurde, legen Sie das Handgerät in die Basisstation oder drücken Sie **Abbrechen**. Um einen Freisprechanruf zu beenden, drücken Sie <sup>®</sup> oder **Abbrechen**.

#### 3.3.5 Einen einmaligen Anruf beenden

- Während eines Anrufs drücken Sie Optionen und scrollen ▼ zu Einen einmaligen Anruf beenden. Dann drücken Sie OK.
- 2. Der Anruf wird beendet.

# 3.3.6 Einen Anruf annehmen

Wenn Sie einen externen Anruf erhalten, klingelt das Telefon. Eingehender Anruf und die Telefonnummer (oder der Name, wenn er im Telefonbuch gespeichert wurde) werden angezeigt.

- Nehmen Sie das Handgerät oder drücken Sie Antworten / (), um einen Freisprechanruf anzunehmen.
- 2. Wenn Sie den Anruf nicht beantworten möchten, drücken Sie Ablehnen.

## 3.4 Einstellung von Hörmuschel oder Freisprechlautstärke

 Während eines Anrufs drücken Sie ▶ zum Erhöhen und ◄ zum Verringern der Lautstärke. Es gibt 8 Stufen, aus denen Sie auswählen können, die Lautstärken 1-7 und aus.

#### HINWEIS

Sie können die Lautstärke auch während eines Anrufs anpassen, indem Sie Optionen drücken und ▲ zu Lautstärke scrollen. Drücken Sie OK und dann ▶ zum Erhöhen und ◀ zum Verringern der Lautstärke.

#### 3.5 Stumm

- Während eines Anrufs drücken Sie Optionen und scrollen ▼ zu Lautlos. Dann drücken Sie OK.
- Um die Stummschaltung auszuschalten, drücken Sie Optionen und scrollen ▼ zu Stummschaltung aufheben. Dann drücken Sie OK.

# 3.6 Halten

Sie können einen Anrufer halten, wenn Ihr Netzwerkbetreiber diesen Dienst bereitstellt.

- Während eines Anrufs drücken Sie Optionen und Halten wird hervorgehoben. Drücken Sie dann OK.
- Um Halten auszuschalten, drücken Sie Optionen und Halten beenden wird hervorgehoben. Drücken Sie OK.

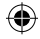

# 4. Telefonbuch

Das Telefonbuch des FW200L hat eine Kapazität von bis zu 1000 Kontakten in der Basisstation und Sie können zusätzliche Kontakte auf der SIM-Karte speichern (die Anzahl hängt von der SIM-Kapazität ab).

Nummern können bis zu 40 Ziffern und Namen können bis zu 20 Zeichen lang sein. Die Kontakte werden in alphabetischer Reihenfolge gespeichert.

### HINWEIS

Alle Telefonbuchfunktionen können auch während eines Anrufs genutzt werden. Drücken Sie **Optionen** und scrollen Sie ▼ zu **Telefonbuch.** Drücken Sie dann **OK.** 

# 4.1 Eingabe von Namen und Schreibtipps

Verwenden Sie das alphanumerische Tastenfeld, um Namen ins Telefonbuch einzugeben. Sie geben z. B. den Namen TOM ein.

- T Einmal 🖭 drücken
- O Drei Mal 💷 drücken
- M Einmal 💷 drücken

Um ein Leerzeichen einzugeben 🛈 drücken..

Drücken Sie Löschen, um ein Zeichen zu löschen oder drücken und halten Sie Löschen, um Zeichen schnell zu löschen.

Wenn Sie einen Namen ins Telefonbuch eingeben, können Sie durch die Eingabemethoden scrollen (abc, ABC, 123 usw.), indem Sie die (#) -Taste wiederholt drücken.

# 4.2 Kontakte speichern

Das FW200L kann so eingerichtet werden, dass es Kontakte entweder auf der SIM-Karte oder im Telefon speichert. Sie können individuelle Kontakte oder das gesamte Telefonbuch von der SIM-Karte aufs Telefon oder vom Telefon auf die SIM-Karte kopieren oder verschieben.

#### 4.2.1 Bevorzugter Speicher - SIM oder Telefon

- 1. Drücken Sie Namen. Der erste Kontakt wird hervorgehoben. Drücken Sie Optionen.
- 2. Scrollen Sie 🔺 zu Telefonbucheinstellungen und drücken Sie OK.
- 3. Speicherort wird hervorgehoben. Drücken Sie OK.
- 4. Scrollen Sie ▲ oder ▼ zu SIM oder Telefon und drücken Sie OK.
- 5. Drücken Sie (), um zum Standby zurückzukehren.

# 4.2.2 Kontakte Speichern

- 1. Drücken Sie Namen. Der erste Kontakt wird hervorgehoben.
- 2. Scrollen Sie 🔺 zu Neuen Kontakt hinzufügen und drücken Sie Optionen.
- 3. Drücken Sie OK und geben Sie den Namen über das Tastenfeld ein.

# Telefonbuch

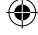

- 4. Scrollen Sie ▼ und geben Sie die Nummer ein. Drücken Sie Optionen.
- 5. Speichern wird hervorgehoben. Drücken Sie Wählen um zu speichern.
- 6. Drücken Sie (), um zum Standby zurückzukehren.

#### HINWEIS

Brechen Sie das Speichern eines Kontakts jederzeit während des Vorgangs durch Drücken von <a>ld ab.</a>

#### 4.2.3 Individuelle Kontakte verschieben oder kopieren

- 1. Drücken Sie Namen. Der erste Kontakt wird hervorgehoben.
- Scrollen Sie ▲ oder ▼ zu dem Kontakt, den Sie kopieren möchten, und drücken Sie Optionen. Scrollen Sie ▼ zu Kopieren und drücken Sie OK.
- 3. Scrollen Sie ▲ oder ▼ zu Zum Telefon oder Zu SIM und drücken Sie OK.
- 4. Drücken Sie (), um zum Standby zurückzukehren.

#### 4.2.4 Alle Kontakte verschieben oder kopieren

- 1. Drücken Sie Namen. Der erste Kontakt wird hervorgehoben. Drücken Sie Optionen.
- 2. Scrollen Sie A zu Telefonbucheinstellungen und drücken Sie OK.
- 3. Scrollen Sie ▼ zu Kontakte kopieren oder Kontakte verschieben und drücken Sie OK.
- 4. Scrollen Sie ▲ oder ▼ zu Zum Telefon oder Zu SIM und drücken Sie OK.
- 5. Drücken Sie Ja zur Bestätigung oder Nein zum Abbrechen.
- 6. Drücken Sie 💿 , um zum Standby zurückzukehren.

#### HINWEIS

Wenn Sie Kontakte verschieben oder kopieren, verschiebt/kopiert das FW200L alle Kontakte, auch, wenn dieser Kontakt bereits gespeichert wurde.

## 4.3 Kontakte ansehen

- 1. Drücken Sie Namen. Der erste Kontakt wird hervorgehoben.
- Scrollen Sie ▲ oder ▼ zu dem Kontakt, den Sie ansehen möchten, und drücken Sie Optionen. Ansicht wird hervorgehoben. Drücken Sie OK.
- 3. Der Name wird hervorgehoben, drücken Sie ▼, um die Nummer anzusehen.
- 4. Drücken Sie (), um zum Standby zurückzukehren.

# 4.4 Kontakte wählen

- 1. Drücken Sie Namen. Der erste Kontakt im Telefonbuch wird hervorgehoben.
- Scrollen Sie ▲ oder ▼ zu dem Kontakt, den Sie wählen möchten, und drücken Sie Optionen. Scrollen Sie ▼ zu Anruf und drücken Sie OK, um den Kontakt zu wählen.

# 4.5 Einen Kontakt bearbeiten

- 1. Drücken Sie Namen. Der erste Kontakt wird hervorgehoben.
- Scrollen Sie ▲ oder ▼ zu dem Kontakt, den Sie bearbeiten möchten, und drücken Sie Optionen.
- 3. Scrollen Sie ▼ zu Bearbeiten und drücken Sie OK.
- 4. Den Namen bearbeiten. Drücken Sie Löschen , um Zeichen zu löschen.
- Scrollen Sie ▼ und bearbeiten Sie die Nummer. Drücken Sie Optionen. Speichern wird hervorgehoben. Drücken Sie OK um zu speichern.
- 6. Drücken Sie (1), um zum Standby zurückzukehren.

# 4.6 Einen Kontakt löschen

- 1. Drücken Sie Namen. Der erste Kontakt wird hervorgehoben.
- Scrollen Sie ▲ oder ▼ zu dem Kontakt, den Sie löschen möchten, und drücken Sie Optionen.
- 3. Scrollen Sie ▼ zu Löschen und drücken Sie OK.
- 4. Das Display zeigt Löschen?. Drücken Sie Ja zum Löschen oder Nein zum Abbrechen.
- 5. Drücken Sie 💿 , um zum Standby zurückzukehren.

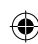

# 4.7 Alle Kontakte löschen

- 1. Drücken Sie Namen. Der erste Kontakt wird hervorgehoben. Drücken Sie Optionen.
- 2. Scrollen Sie A zu Telefonbucheinstellungen und drücken Sie OK.
- 3. Scrollen Sie 🔺 zu Alle Kontakte löschen und drücken Sie Optionen.
- Drücken Sie ▲ oder ▼ um entweder von der SIM oder Aus dem Telefon auszuwählen und drücken Sie OK.
- 5. Das Display zeigt Alle löschen?. Drücken Sie Ja zum Löschen oder Nein zum Abbrechen.
- 6. Drücken Sie (1), um zum Standby zurückzukehren.

## 4.8 Den Kurzwahlspeicher ein-/ausschalten

- 1. Drücken Sie Namen. Der erste Kontakt wird hervorgehoben. Drücken Sie Optionen.
- 2. Scrollen Sie A zu Telefonbucheinstellungen und drücken Sie OK.
- 3. Scrollen Sie ▼ zu Kurzwahl und drücken Sie OK.
- 4. Status wird hervorgehoben, dann drücken Sie OK.
- 5. Scrollen Sie ▲ oder ▼ zu Ein oder Aus und drücken Sie OK.
- 6. Drücken Sie 🔘 , um zum Standby zurückzukehren.

# Telefonbuch

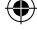

# 4.9 Eine Kurzwahlspeichertaste belegen

- 1. Drücken Sie Namen. Der erste Kontakt wird hervorgehoben. Drücken Sie Optionen.
- 2. Scrollen Sie 🔺 zu Telefonbucheinstellungen und drücken Sie OK.
- 3. Scrollen Sie ▼ zu Kurzwahl und drücken Sie OK.
- Scrollen Sie ▼ zu Nummern einstellen und drücken Sie OK. Wenn keine Nummer gespeichert wurde, wird Leer angezeigt. Wenn eine Nummer gespeichert wurde, wird der Name angezeigt.
- Scrollen Sie ▼ zu einer verfügbaren Tastenfeldnummer von 2-9, unter der der Kontakt gespeichert wird. Drücken Sie Bearbeiten, dann wird er erste Kontakt des Telefonbuchs angezeigt. Geben Sie den ersten Buchstaben des Namens ein, um alphabetisch zu suchen. Dann scrollen Sie ▲ oder ▼ zum genauen Kontakt und drücken OK.
- 6. Drücken Sie (1), um zum Standby zurückzukehren.

### HINWEIS

Nur Nummern, die im Telefonbuch gespeichert wurden, können als Kurzwahlnummern gespeichert werden. Änderungen (z.B. neue Rufnummer) müssen für bereits belegte Kurzwahlspeichertasten nur im Telefonbuch vorgenommen werden.

Zum Wählen einer Kurzwahlnummer heben Sie den Hörer ab und / oder drücken Sie die vorgesehene Kurzwahlspeichertaste bis der Anruf startet.

# 4.10 Eine bereits belegte Kurzwahlspeichertaste neu belegen

- 1. Drücken Sie Namen. Der erste Kontakt wird hervorgehoben. Drücken Sie Optionen.
- 2. Scrollen Sie 🔺 zu Telefonbucheinstellungen und drücken Sie OK.
- 3. Scrollen Sie ▼ zu Kurzwahl und drücken Sie OK.
- 4. Scrollen Sie ▼ zu Nummern einstellen und drücken Sie OK.
- Scrollen Sie ▼ zu der Kurzwahlspeichertaste, die Sie neu belegen möchten. Drücken Sie Optionen.
- 6. Kurzwahl zuweisen wird hervorgehoben. Drücken Sie OK und der erste Kontakt im Telefonbuch wird angezeigt. Geben Sie den ersten Buchstaben des Namens ein, um alphabetisch zu suchen. Dann scrollen Sie ▲ oder ▼ zum genauen Kontakt, dann drücken Sie OK um den nun ausgewählten Kontakt unter dieser Kurzwahlspeichertaste abzuspeichern.
- 7. Drücken Sie (), um zum Standby zurückzukehren.

# 4.11 Eine Kurzwahlnummer löschen

- 1. Drücken Sie Namen. Der erste Kontakt wird hervorgehoben. Drücken Sie Optionen.
- 2. Scrollen Sie A zu Telefonbucheinstellungen und drücken Sie OK.
- 3. Scrollen Sie ▼ zu Kurzwahl und drücken Sie OK.

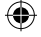

- 4. Scrollen Sie ▼ zu Nummern einstellen und drücken Sie OK.
- 5. Scrollen Sie ▼ zu dem Kontakt, den Sie löschen möchten. Drücken Sie Optionen.
- 6. Scrollen Sie ▼ zu Entfernen und drücken Sie OK.
- 7. Drücken Sie (), um zum Standby zurückzukehren.

# 4.12 Meine Nummer

Sie können Ihre Nummer im Telefon speichern.

## 4.12.1 Ihre Handynummer speichern

- 1. Drücken Sie Namen. Der erste Kontakt wird hervorgehoben. Drücken Sie Optionen.
- 2. Scrollen Sie 🔺 zu Telefonbucheinstellungen und drücken Sie OK.
- 3. Scrollen Sie ▼ zu Meine Nummer und drücken Sie OK.
- Wenn keine Nummer gespeichert wurde, drücken Sie Hinzufügen, und geben den Namen mit dem Tastenfeld ein.
- 5. Scrollen Sie ▼ und geben Sie die Nummer ein. Drücken Sie Optionen.
- 6. Drücken Sie Speichern, um den Kontakt zu speichern.

#### 4.12.2 Ihre Handynummer bearbeiten

- 1. Drücken Sie Namen. Der erste Kontakt wird hervorgehoben. Drücken Sie Optionen.
- 2. Scrollen Sie 🔺 zu Telefonbucheinstellungen und drücken Sie OK.
- 3. Scrollen Sie ▼ zu Meine Nummer und drücken Sie OK.
- Drücken Sie Optionen, Meine Nummer bearbeiten wird hervorgehoben. Drücken Sie OK.
- 5. Den Namen bearbeiten. Drücken Sie Löschen, um Zeichen zu löschen.
- Scrollen Sie ▼ und bearbeiten Sie die Nummer. Drücken Sie Optionen und zum Bestätigen Speichern.
- 7. Drücken, () um zum Standby zurückzukehren.

#### 4.12.3 Ihre Handynummer löschen

- 1. Drücken Sie Namen. Der erste Kontakt wird hervorgehoben. Drücken Sie Optionen.
- 2. Scrollen Sie 🔺 zu Telefonbucheinstellungen und drücken Sie OK.
- Scrollen Sie ▼ zu Meine Nummer und drücken Sie OK.
- 4. Drücken Sie Optionen, scrollen Sie ▼ zu Löschen und drücken Sie OK.
- 5. Das Display zeigt Löschen?. Drücken Sie Ja zum Löschen oder Nein zum Abbrechen.
- 6. Drücken Sie (1), um zum Standby zurückzukehren.

#### 4.13 Zusätzliche Nummern

Diese Funktionen hängen vom Netzwerkdienst ab.

# Telefonbuch

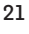

#### 4.13.1 Die Besitzernummer speichern/bearbeiten

Sie können die Besitzernummer nur auf der SIM-Karte speichern.

- 1. Drücken Sie Namen. Der erste Kontakt wird hervorgehoben. Drücken Sie Optionen.
- 2. Scrollen Sie 🔺 zu Telefonbucheinstellungen und drücken Sie OK.
- 3. Scrollen Sie ▼ zu Zusätzliche Nummer und drücken Sie OK.
- 4. Besitzernummer wird hervorgehoben, drücken Sie dann OK.
- 5. Drücken Sie Optionen, Bearbeiten wird hervorgehoben. Drücken Sie OK.
- 6. Geben Sie den Namen ein. Drücken Sie Löschen, um Zeichen zu löschen.
- Scrollen Sie ▼ und geben Sie die Nummer ein. Drücken Sie Optionen und zum Bestätigen Speichern.
- 8. Drücken Sie (1), um zum Standby zurückzukehren.

#### 4.13.2 Die Besitzernummer löschen

- 1. Drücken Sie Namen. Der erste Kontakt wird hervorgehoben. Drücken Sie Optionen.
- 2. Scrollen Sie ▲ zu Telefonbucheinstellungen und drücken Sie OK.
- 3. Scrollen Sie ▼ zu Zusätzliche Nummer und drücken Sie OK.
- 4. Besitzernummer wird hervorgehoben, drücken Sie dann OK.
- 5. Drücken Sie Optionen. Scrollen Sie ▼ zu Löschen und drücken Sie OK.
- Das Display zeigt Löschen?. Drücken Sie Ja zum Löschen oder Nein, um den Vorgang abzubrechen.
- 7. Drücken Sie (), um zum Standby zurückzukehren.

# Rufnummernbeschränkung

In eine Liste mit Festrufnummern können bis zu 15 Nummern hinzugefügt werden. Wenn der Festrufnummern-Modus eingeschaltet ist, können nur die Nummern in der Festrufnummernliste angerufen werden. Das hängt davon ab, ob die SIM-Karte über diese Funktion verfügt.

#### 4.13.3 Rufnummernbeschränkung ein-/ausschalten

- 1. Drücken Sie Namen. Der erste Kontakt wird hervorgehoben. Drücken Sie Optionen.
- 2. Scrollen Sie 🔺 zu Telefonbucheinstellungen und drücken Sie OK.
- 3. Scrollen Sie ▼ zu Zusätzliche Nummer und drücken Sie OK.
- 4. Scrollen Sie ▼ zu Feste Einwahl und drücken Sie OK.
- 5. Modus wird hervorgehoben, dann drücken Sie OK.
- 6. Scrollen Sie ▲ oder ▼ um Ein oder Aus auszuwählen, und drücken Sie OK.
- Geben Sie die PIN2-Nummer (vom Netzbetreiber bereitgestellt) ein und drücken Sie zum Speichern OK.

# Telefonbuch

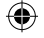

8. Drücken Sie (1), um zum Standby zurückzukehren.

#### 4.13.4 Eine Festnummer speichern

- 1. Drücken Sie Namen. Der erste Kontakt wird hervorgehoben. Drücken Sie Optionen.
- 2. Scrollen Sie 🔺 zu Telefonbucheinstellungen und drücken Sie OK.
- 3. Scrollen Sie ▼ zu Zusätzliche Nummer und drücken Sie OK.
- 4. Scrollen Sie ▼ zu Feste Einwahl und drücken Sie OK.
- 5. Scrollen Sie ▼ zu Feste Einwahlliste und drücken Sie OK. Drücken Sie Hinzufügen.
- 6. Geben Sie den Namen ein. Drücken Sie Löschen, um Zeichen zu löschen.
- Scrollen Sie ▼ und geben Sie die Nummer ein. Drücken Sie Optionen und zum Bestätigen Speichern.
- 8. Geben Sie die PIN2-Nummer ein und drücken Sie zum Speichern OK .

## 4.13.5 Eine Festrufnummer bearbeiten

- 1. Drücken Sie Namen. Der erste Kontakt wird hervorgehoben. Drücken Sie Optionen.
- 2. Scrollen Sie 🔺 zu Telefonbucheinstellungen und drücken Sie OK.
- 3. Scrollen Sie ▼ zu Zusätzliche Nummer und drücken Sie OK.
- 4. Scrollen Sie ▼ zu Feste Einwahl und drücken Sie OK.
- 5. Scrollen Sie ▼ zu Feste Einwahlliste und drücken Sie OK.
- 6. Scrollen Sie ▼ zu der Nummer, die Sie bearbeiten möchten.
- 7. Drücken Sie Optionen. Dann wird Bearbeiten hervorgehoben. Drücken Sie OK.
- 8. Den Namen bearbeiten. Drücken Sie Löschen, um Zeichen zu löschen.
- Scrollen Sie ▼ und bearbeiten Sie die Nummer. Drücken Sie Optionen und zum Bestätigen Speichern.
- 10. Drücken Sie (10), um zum Standby zurückzukehren.

#### 4.13.6 Eine Festrufnummer löschen

- 1. Drücken Sie Namen. Der erste Kontakt wird hervorgehoben. Drücken Sie Optionen.
- 2. Scrollen Sie 🔺 zu Telefonbucheinstellungen und drücken Sie OK.
- 3. Scrollen Sie ▼ zu Zusätzliche Nummer und drücken Sie OK.
- 4. Scrollen Sie ▼ zu Feste Einwahl und drücken Sie OK.
- 5. Scrollen Sie ▼ zu Feste Einwahlliste und drücken Sie OK.
- 6. Scrollen Sie ▼ zu der Nummer, den Sie löschen möchten.
- 7. Drücken Sie Optionen, scrollen Sie ▼ zu Löschen und drücken Sie OK.
- 8. Das Display zeigt Löschen?. Drücken Sie Ja zum Löschen oder Nein zum Abbrechen.
- 9. Drücken Sie (), um zum Standby zurückzukehren.

# Telefonbuch

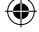

#### 4.13.7 Eine Notrufnummer wählen

- 1. Drücken Sie Namen. Der erste Kontakt wird hervorgehoben. Drücken Sie Optionen.
- 2. Scrollen Sie 🔺 zu Telefonbucheinstellungen und drücken Sie OK.
- 3. Scrollen Sie ▼ zu Zusätzliche Nummer und drücken Sie OK.
- 4. Scrollen Sie ▼ zu SOS-Nummer und drücken Sie OK.
- Scrollen Sie ▼ zur SOS-Nummer, die Sie benötigen und drücken Sie Anruf, um zu wählen.

# 4.14 Speicherstatus

Sie können prüfen, wie viel Speicher Ihnen auf dem Telefon oder auf der SIM-Karte zur Verfügung steht.

- 1. Drücken Sie Namen. Der erste Kontakt wird hervorgehoben. Drücken Sie Optionen.
- 2. Scrollen Sie 🔺 zu Telefonbucheinstellungen und drücken Sie OK.
- 3. Scrollen Sie ▼ zu Speicherstatus und drücken Sie OK.
- Die Anzahl der gespeicherten Telefonnummern und der verfügbare Speicherplatz werden auf dem Bildschirm angezeigt.

#### 4.15 Senden einer Textnachricht an einen Telefonbuchkontakt

- 1. Drücken Sie Namen. Der erste Kontakt wird hervorgehoben.
- Scrollen Sie ▲ oder ▼ zu dem Kontakt, an den Sie eine Textnachricht senden möchten, und drücken Sie Optionen. Scrollen Sie ▼ zu Textnachricht senden und drücken Sie OK.
- 3. Schreiben Sie mit dem Tastenfeld Ihre Nachricht und drücken Sie Optionen.
- 4. Senden an wird hervorgehoben.
- 5. Drücken Sie OK, Optionen und OK, um die Nachricht zu senden.

#### HINWEIS

Für weitere Textnachrichten-Optionen lesen Sie bitte "Eine Nachricht schreiben" auf Seite 25.

# 4.16 Zur Sperrliste hinzufügen

Sie können einen Telefonkontakt zur Sperrliste hinzufügen, sodass das Telefon nicht klingelt, wenn der Kontakt anruft.

- 1. Drücken Sie Namen. Der erste Kontakt wird hervorgehoben.
- Scrollen Sie ▲ oder ▼ zu dem Kontakt, den Sie hinzufügen möchten, und drücken Sie Optionen. Scrollen Sie ▲ zu Zur Sperrliste hinzufügen und drücken Sie OK.
- 3. Drücken Sie Ja zum Speichern oder Nein, um den Vorgang abzubrechen.
- 4. Drücken Sie (), um zum Standby zurückzukehren.

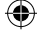

# 5. Textnachrichten

Ihr FW200L kann Textnachrichten aus teilnehmenden mobilen Netzwerken und von kompatiblen Festnetztelefonen empfangen und Nachrichten dorthin senden.

# HINWEIS

Alle Nachrichtenfunktionen können auch während eines Anrufs genutzt werden. Drücken Sie Optionen und scrollen Sie ▼ zu Nachrichten und drücken Sie OK. Wenn Sie eine Nachricht schreiben, wird sie im Postausganggespeichert und Sie können Sie senden, sobald der Anruf beendet wurde. Lesen Sie bitte "Postausgang" auf Seite 27.

# 5.1 Eine Nachricht schreiben

Wenn Sie einen Text schreiben und einen Anruf erhalten, wird der Text wieder angezeigt, wenn der Anruft beendet wurde.

- 1. Drücken Sie Menü, scrollen Sie ▼ zu Nachrichten und drücken Sie OK.
- 2. Eine Nachricht schreiben wird hervorgehoben. Drücken Sie dann OK.
- 3. Verwenden Sie das Tastenfeld, um die Nachricht einzugeben.
- 4. Drücken Sie Optionen und scrollen Sie ▲ oder ▼ zu:

| Optionen         | Aktionen                                                                                                    |
|------------------|----------------------------------------------------------------------------------------------------|
| Eingabemethode   | Drücken Sie OK. Scrollen Sie ▼ zu Ihrer bevorzugten<br>Eingabemethode und drücken Sie OK.                                                                                                    |
| Vorlage einfügen | Drücken Sie OK. Es wird eine Liste von Vorlagen<br>angezeigt. Scrollen Sie ▼, um die Vorlage, die Sie verwenden<br>möchten, hervorzuheben. Dann drücken Sie OK.                                                                                                    |
| Erweitert        | Drücken Sie OK. Wählen Sie entweder Nummer einfügen<br>oder scrollen Sie ▼ zu Name einfügen und drücken Sie<br>OK. Geben Sie den ersten Buchstaben des Namens ein,<br>um alphabetisch zu suchen. Dann scrollen Sie ▲ oder ▼ zum<br>genauen Kontakt. Dann drücken Sie OK. Die Nummer oder der<br>Name wird eingefügt. |
| Speichern        | Drücken Sie OK und die Nachricht wird in Entwürfe gespeichert.                                                                                                    |

5. Zum Senden der Nachricht siehe unten.

## 5.2 Eine Nachricht senden

- 1. Drücken Sie Menü, scrollen Sie ▼ zu Nachrichten und drücken Sie OK.
- 2. Eine Nachricht schreiben wird hervorgehoben. Drücken Sie dann OK.
- 3. Verwenden Sie das Tastenfeld, um die Nachricht einzugeben.
- 4. Drücken Sie Optionen. Senden an wird hervorgehoben.

#### Manuelle Eingabe einer Nummer

- 1. Drücken zwei mal OK.
- Geben Sie die Telefonnummer über das Tastenfeld ein und drücken Sie OK. Scrollen Sie ▲ zu Nummer eingeben, um eine weitere Nummer einzugeben, oder drücken Sie Optionen und Senden, um die Nachricht zu senden.

# Textnachrichten

#### Eingabe einer Nummer aus dem Telefonbuch

- Drücken Sie OK und scrollen Sie ▼ zu Aus dem Telefonbuch hinzufügen und drücken Sie OK. Der erste Kontakt wird angezeigt. Geben Sie den ersten Buchstaben des Namens ein, um eine alphabetische Suche durchzuführen. Scrollen Sie dann ▲ oder ▼ zum genauen Kontakt und drücken Sie OK.
- Scrollen Sie ▲ zu Aus dem Telefonbuch hinzufügen , um einen weiteren Kontakt hinzuzufügen oder drücken Sie Optionen und Senden , um die Nachricht zu senden.

# 5.3 Nachrichtenordner

Nachrichten können in verschiedenen Ordner gespeichert werden. Dazu gehören Posteingang, Entwürfe, Postausgang und Gesendete Nachrichten.

- 1. Drücken Sie Menü, scrollen Sie ▼ zu Nachrichten und drücken Sie OK.
- 2. Scrollen Sie ▼ zum gewünschten Nachrichtenordner und drücken Sie OK.
- 3. Scrollen Sie ▼ zur gewünschten Nachricht und drücken Sie Optionen. Ansicht wird hervorgehoben. Drücken Sie dann OK.
- Die Nachricht wird angezeigt. Drücken Sie Optionen und scrollen Sie ▼ zur Option, die Sie benötigen, wie unten aufgelistet.

#### Posteingang - Erhaltene Nachrichten

| Aktionen                                                                                                    |
|----------------------------------------------------------------------------------------------------|
| Drücken Sie OK, um eine Nachricht zu beantworten.<br>Lesen Sie bitte die Punkte 5.1 und 5.2 bezüglich der Optionen<br>zum Schreiben und Senden von Nachrichten.                                                                                                    |
| Drücken Sie OK, um den Sender anzurufen.                                                                                                    |
| Drücken Sie OK, um die Nachricht weiterzuleiten. Bitte<br>lesen Sie die Punkte 5.1 and 5.2 bezüglich der Optionen zum<br>Schreiben und Senden von Nachrichten.                                                                                                    |
| Drücken Sie <b>OK,</b> um eine individuelle Nachricht zu löschen.<br>Drücken Sie <b>Ja</b> zum Löschen oder <b>Nein</b> zum Abbrechen.                                                                                                    |
| Drücken Sie OK, um die Nachricht als Vorlage zu speichern.                                                                                                    |
| Drücken Sie OK und Nummer verwenden wird<br>hervorgehoben. Wenn die Textnachricht im Text eine Nummer<br>hat, drücken Sie OK und die Nummer wird<br>hervorgehoben. Drücken Sie Optionen und Sie können die<br>Nummer anrufen,im Telefonbuch speichern oder Sie können<br>eine Textnachricht an diese Nummer senden. Scrollen Sie ▼ zu<br>USSD, verwenden, drücken Sie OK und die Nummer wird<br>hervorgehoben. Drücken Sie Optionen , dann können Sie die<br>Nummer anrufen oder im Telefonbuch speichern. |
|                                                                                                    |

#### Entwürfe- Gespeicherte, nicht gesendete Nachrichten

| Optionen | Aktionen                                                |
|----------|---------------------------------------------------------|
| Senden   | Drücken Sie OK, um die Nachricht zu senden. Bitte lesen |

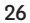

Textnachrichten

| - |                       | X                                                                                                    |
|---|-----------------------|----------------------------------------------------------------------------------------------------|
|   |                       | Sie Punkt 5.2 bezüglich der Optionen zum Senden von<br>Nachrichten.                                                                                                    |
|   | Bearbeiten            | Drücken Sie OK, um die Nachricht zu bearbeiten. Bitte<br>lesen Sie Punkt 5.1 bezüglich der Optionen zum Schreiben von<br>Nachrichten.                                                                                                    |
|   | Löschen               | Drücken Sie OK, um die Nachricht zu löschen. Bitte lesen<br>Sie Punkt 5.1 bezüglich der Optionen zum Schreiben von<br>Nachrichten.                                                                                                    |
|   | Erweitert             | Drücken Sie OK und Nummer verwenden wird<br>hervorgehoben. Wenn die Textnachricht im Text eine Nummer<br>hat, drücken Sie OK und die Nummer wird<br>hervorgehoben. Drücken Sie Optionen und Sie können die<br>Nummer anrufen,im Telefonbuch speichern oder Sie können<br>eine Textnachricht an diese Nummer senden. Scrollen Sie ▼ zu<br>USSD verwenden, drücken Sie OK und die Nummer wird<br>hervorgehoben. Drücken Sie Optionen , dann können Sie die<br>Nummer anrufen oder im Telefonbuch speichern. |
|   | Postausgang - Nachric | chten, die nicht gesendet wurden                                                                                                    |
|   | Optionen              | Aktionen                                                                                                    |
|   | Erneut senden         | Drücken Sie OK, um eine Nachricht erneut zu senden.                                                                                                    |
| • | bearbeiten            | Iseen Sie Punkt 5.1 bezüglich der Optionen zum Schreiben von<br>Nachrichten.                                                                                                    |
|   | Löschen               | Drücken Sie OK, um die Nachricht zu löschen. Bitte lesen<br>Sie Punkt 5.1 bezüglich der Optionen zum Schreiben von<br>Nachrichten.                                                                                                    |
|   | Als Vorlage speichern | Drücken Sie OK, um die Nachricht als Vorlage zu speichern.                                                                                                    |
|   | Erweitert             | Drücken Sie OK und Nummer verwenden wird<br>hervorgehoben. Wenn die Textnachricht im Text eine Nummer<br>hat, drücken Sie OK und die Nummer wird<br>hervorgehoben. Drücken Sie Optionen und Sie können die<br>Nummer anrufen,im Telefonbuch speichern oder Sie können<br>eine Textnachricht an diese Nummer senden. Scrollen Sie ▼ zu<br>USSD verwenden, drücken Sie OK und die Nummer wird<br>hervorgehoben. Drücken Sie Optionen , dann können Sie die<br>Nummer anrufen oder im Telefonbuch speichern. |
|   | Gesendete Nachricht   | en - Nachrichten, die gesendet wurden                                                                                                    |
|   | Optionen              | Aktionen                                                                                                    |
|   | Weiterleiten          | Drücken Sie OK, um die Nachricht weiterzuleiten. Bitte<br>lesen Sie die Punkte 5.1 and 5.2 bezüglich der Optionen zum<br>Schreiben und Senden von Nachrichten.                                                                                                    |
|   | Löschen               | Drücken Sie OK, um die Nachricht zu löschen. Bitte lesen Sie<br>Punkt 5.1 bezüglich der Optionen zum Schreiben von Nachrichten.                                                                                                    |

# Textnachrichten

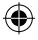

۲

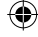

Drücken Sie OK, um die Nachricht als Vorlage zu

Als Vorlage speichern speichern.

Erweitert

Drücken Sie OK und Nummer verwenden wird hervorgehoben. Wenn die Textnachricht im Text eine Nummer hat, drücken Sie OK und die Nummer wird hervorgehoben. Drücken Sie Optionen und Sie können die Nummer anrufen,im Telefonbuch speichern oder Sie können eine Textnachricht an diese Nummer senden. Scrollen Sie ▼ zu USSD verwenden, drücken Sie OK und die Nummer wird hervorgehoben. Drücken Sie Optionen , dann können Sie die Nummer anrufen oder im Telefonbuch speichern.

# 5.4 SMS-Vorlagen

Sie können eine standardmäßige Nachrichtenvorlage verwenden oder eine eigene Vorlage erstellen, wenn Sie eine Nachricht schreiben. Jede Vorlage kann bis zu 10 Nachrichten speichern. Erstellte Vorlagen können bearbeitet, gelöscht oder direkt verwendet werden. Standard-Vorlagen können nur direkt verwendet werden.

# 5.4.1 Verwendung einer Vorlage

- 1. Drücken Sie Menü, scrollen Sie ▼ zu Nachrichten und drücken Sie OK.
- 2. Scrollen Sie 🔺 zu SMS-Vorlagen und drücken Sie OK.
- Benutzerdefiniert wird hervorgehoben, drücken Sie OK, um das auszuwählen oder scrollen Sie ▼ zu Standard und drücken OK.
- Die Vorlagen werden aufgelistet. Scrollen Sie zur gewünschten Vorlage und drücken Sie Optionen.
- 5. Verwenden wird hervorgehoben. Drücken Sie OK.
- 6. Die Vorlage wird zu einem neuen Nachrichtenfeld hinzugefügt.

# 5.4.2 Erstellen einer Vorlage

- 1. Drücken Sie Menü, scrollen Sie ▼ zu Nachrichten und drücken Sie OK.
- 2. Scrollen Sie 🔺 zu SMS-Vorlagen und drücken Sie OK.
- 3. Benutzerdefiniert wird hervorgehoben. Drücken Sie OK.
- 4. Wenn bereits Vorlagen erstellt wurden, werden diese aufgelistet.
- 5. Drücken Sie **Optionen** und scrollen Sie ▼ zu **Hinzufügen**.
- Schreiben Sie die Nachricht mit den Tastenfeld, drücken Sie Optionen und OK, um die Vorlage zu speichern.

# 5.4.3 Bearbeitung einer Vorlage

- 1. Drücken Sie Menü, scrollen Sie ▼ zu Nachrichten und drücken Sie OK.
- 2. Scrollen Sie 🔺 zu SMS-Vorlagen und drücken Sie OK.
- 3. Benutzerdefiniert wird hervorgehoben. Drücken Sie OK.
- 4. Scrollen Sie ▼ zu der Vorlage, die Sie benötigen, und drücken Sie Optionen:
- 5. Scrollen Sie ▼ zu Bearbeiten und drücken Sie OK.
- 6. Bearbeiten Sie Ihre Nachricht und drücken Sie Optionen:

# Textnachrichten

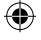

| Optionen                   | Aktionen                                                                                  |
|----------------------------|-------------------------------------------------------------------------------------------|
| Speichern                  | Drücken Sie OK, um die bearbeitete Vorlage zu speichern.                                  |
| Als neue Vorlage speicherr | Drücken Sie OK, um sie als neue Vorlage zu speichern.                                     |
| Abbrechen                  | Drücken Sie OK, um zur Vorlage zurückzukehren, ohne die Änderungen zu speichern.          |
| Eingabemethode             | Drücken Sie OK. Scrollen Sie ▼ zu Ihrer bevorzugten<br>Fingabemethode und drücken Sie OK. |

#### 5.4.4 Löschen einer Vorlage

- 1. Drücken Sie Menü, scrollen Sie ▼ zu Nachrichten und drücken Sie OK.
- 2. Scrollen Sie ▲ zu SMS-Vorlagen und drücken Sie OK.
- 3. Benutzerdefiniert wird hervorgehoben. Drücken Sie OK.
- 4. Scrollen Sie ▼ zu der Vorlage, die Sie löschen möchten, und drücken Sie Optionen:
- 5. Scrollen Sie ▼ zu Löschen und drücken Sie OK.
- 6. Drücken Sie Ja zum Löschen oder Nein zum Abbrechen.
- 7. Drücken Sie (), um zum Standby zurückzukehren.

# 5.5 SMS-Einstellungen

# 5.5.1 Profileinstellungen

Die Anzahl der SIM-Profile wird von der SIM bestimmt. Im FW200L können Sie verschiedene SMSC-(Kurznachrichten-Service-Center)-Adressen speichern, sodass das Telefon Nachrichten über einen spezifischen SMSC-Server sendet.

- 1. Drücken Sie Menü, scrollen Sie ▼ zu Nachrichten und drücken Sie OK.
- 2. Scrollen Sie 🔺 zu SMS-Einstellungen und drücken Sie OK.
- 3. SIM wird hervorgehoben. Drücken Sie OK.
- 4. Profileinstellungen wird hervorgehoben. Drücken Sie OK.
- 5. Scrollen Sie ▲ oder ▼ zu Profil 1 oder Profil 2 usw. und drücken Sie Optionen.
- Aktivieren Sie wird hervorgehoben. Drücken Sie zum Aktivieren OK, oder scrollen Sie ▼ zu Bearbeiten. Drücken Sie dann OK.
- 7. Um den Namen zu bearbeiten, drücken Sie Löschen, um den aktuellen Namen zu löschen. Geben Sie mit dem Tastenfeld den neuen Namen ein. Scrollen Sie ▼ zu SMSC-Adresse und drücken Sie Löschen, um die aktuelle Adresse zu löschen. Geben Sie dann mit dem Tastenfeld die neue Adresse ein. Drücken Sie Optionen und OK, um die Adresse zu speichern.
- 8. Drücken Sie (), um zum Standby zurückzukehren.

# Textnachrichten

#### 5.5.2 Gültigkeitszeitraum

Sie können einen Zeitraum einstellen, den eine Nachricht, die nicht gesendet werden konnte, im SMSC-Server gespeichert wird. Sie können zwischen 1 Stunde/ 6 Stunden / 12 Stunden / 1 Tag / 3 Tage / 1 Woche / Maximum (unbegrenzt) wählen.

- 1. Drücken Sie Menü, scrollen Sie ▼ zu Nachrichten und drücken Sie OK.
- 2. Scrollen Sie 🔺 zu SMS-Einstellungen und drücken Sie OK.
- 3. SIM wird hervorgehoben. Drücken Sie OK.
- Scrollen Sie ▼ zu Gültigkeitszeitraum und scrollen Sie ◄ oder ▶ zum erforderlichen Zeitraum. Dann drücken Sie zur Bestätigung Speichern.
- 5. Drücken Sie (), um zum Standby zurückzukehren.

#### 5.5.3 Nachrichtentyp

Sie können den Nachrichtentyp, der gesendet wird, einstellen. Sie können zwischen Text / Fax-Gruppe 3 / Fax-Gruppe 4 / Seite / E-Mail wählen.

- 1. Drücken Sie Menü, scrollen Sie ▼ zu Nachrichten und drücken Sie OK.
- 2. Scrollen Sie ▲ zu SMS-Einstellungen und drücken Sie OK.
- 3. SIM wird hervorgehoben. Drücken Sie OK.
- Scrollen Sie ▼ zu Mitteilungstyp und scrollen Sie ◀ oder ▶ zum benötigten Mitteilungstyp. Drücken Sie dann zur Bestätigung Speichern.
- 5. Drücken Sie (1), um zum Standby zurückzukehren.

# 5.5.4 Sendebericht

- Drücken Sie Menü, scrollen Sie ▼ zu Nachrichten und drücken Sie OK.
- 2. Scrollen Sie A zu SMS-Einstellungen und drücken Sie OK.
- 3. SIM wird hervorgehoben. Drücken Sie OK.
- Scrollen Sie ▼ zu Sendebericht und scrollen Sie ◄ oder ► zu Ein oder Aus und drücken Sie zur Bestätigung Speichern.
- 5. Drücken Sie (), um zum Standby zurückzukehren.

# 5.5.5 Antwortpfad

- 1. Drücken Sie Menü, scrollen Sie ▼ zu Nachrichten und drücken Sie OK.
- 2. Scrollen Sie 🔺 zu SMS-Einstellungen und drücken Sie OK.
- 3. SIM wird hervorgehoben. Drücken Sie OK.
- Scrollen Sie ▼ zu Antwortpfad und scrollen Sie ◄ oder ▶ zu Ein oder Aus und drücken Sie zur Bestätigung Speichern.
- 5. Drücken Sie (), um zum Standby zurückzukehren.

# 5.5.6 Voicemail-Server

- 1. Drücken Sie Menü, scrollen Sie ▼ zu Nachrichten und drücken Sie OK.
- Scrollen Sie A zu SMS-Einstellungen und drücken Sie OK.
- 3. SIM wird hervorgehoben. Drücken Sie OK.
- 4. Scrollen Sie ▼ zu Voicemail-Server und drücken Sie OK.

# Textnachrichten

30

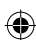

# Ð

- 5. Scrollen Sie ▲ oder ▼ zu dem Eintrag, den Sie benötgen, und drücken Sie Optionen.
- 6. Sie können dann entweder Anrufen, Bearbeiten oder die Standard- Mailbox einrichten.
- 7. Wenn Anrufen ausgewählt wird, drücken Sie OK und der gespeicherte Voicemail-Server wird angerufen.
- 8. Wenn Bearbeiten ausgewählt wird, drücken Sie OK, dann wird der Name hervorgehoben. Drücken Sie Löschen, um den aktuellen Namen einzugeben. Geben Sie mit dem Tastenfeld einen neuen Namen ein. Scrollen Sie ▼ zu Nummer und drücken Sie Löschen, um die aktuelle Nummer zu löschen. Geben Sie mit dem Tastenfeld eine neue Nummer ein. Drücken Sie Optionen und OK, um die Nummer zu speichern.
- 9. Wenn Standard-Mailbox einrichten ausgewählt wird, drücken Sie zum Speichern OK.
- 10. Drücken Sie (), um zum Standby zurückzukehren.

#### HINWEIS

Standard-Mailbox einrichten ist eventuell nicht sichtbar, da dieser Dienst von der SIM-Karte abhängt.

# 5.6 Speicherstatus

Sie können prüfen, wie viele Nachrichten auf Ihrem Telefon oder auf der SIM-Karte gespeichert wurden.

- 1. Drücken Sie Menü, scrollen Sie ▼ zu Nachrichten und drücken Sie OK.
- Scrollen Sie ▲ zu SMS-Einstellungen und drücken Sie OK.
- 3. Scrollen Sie ▼ zu Speicherstatus und drücken Sie OK.
- Die Anzahl der gespeicherten Nachrichten und der verfügbare Speicherplatz werden auf dem Bildschirm angezeigt.
- 5. Drücken Sie (1), um zum Standby zurückzukehren.

# 5.7 Speichern gesendeter Nachrichten

- 1. Drücken Sie Menü, scrollen Sie ▼ zu Nachrichten und drücken Sie OK.
- 2. Scrollen Sie ▲ zu SMS-Einstellungen und drücken Sie OK.
- Scrollen Sie ▼ zu Gesendete Mitteilungen speichern und scrollen Sie ◀ oder ► zu Ein oder Aus und drücken Sie zur Bestätigung Speichern.
- 4. Drücken Sie (), um zum Standby zurückzukehren.

# 5.8 Bevorzugter Speicher

- 1. Drücken Sie Menü, scrollen Sie ▼ zu Nachrichten und drücken Sie OK.
- 2. Scrollen Sie ▲ zu SMS-Einstellungen und drücken Sie OK.
- 3. Scrollen Sie ▲ zu Speicherort und scrollen Sie ◀ oder ► zu SIM oder Telefon und drücken Sie zur Bestätigung Speichern.
- 4. Drücken Sie 💿 , um zum Standby zurückzukehren.

# Textnachrichten

# 6. Anrufverlauf

Sie können Ihre letzten Anrufe betrachten oder löschen und die Dauer dieser Anrufe im Anrufverlauf des FW200L ansehen. Dort finden Sie 3 Anrufprotokolle, Verpasste Anrufe, Gewählte Nummern und Erhaltene Anrufe. Jedes Protokoll kann bis zu 20 Einträge speichern.

## HINWEIS

Alle Anrufverlauf-Funktionen können auch während eines Anrufs genutzt werden. Drücken Sie Optionen und scrollen Sie ▼ zu Anrufverlauf und drücken Sie OK.

# 6.1 Einen Anrufprotokolleintrag ansehen

- 1. Drücken Sie Menü, scrollen Sie ▼ zu Anrufverlauf und drücken Sie OK.
- Drücken Sie OK, um Verpasste Anrufe auszuwählen, oder scrollen Sie ▼ zu Gewählte Nummern oder Erhaltene Anrufe und drücken Sie OK.
- Scrollen Sie ▲ oder ▼ zu dem Eintrag, den Sie ansehen möchten, und drücken Sie Optionen.
- 4. Drücken Sie OK, um die Nummer anzusehen.

# 6.2 Eine Nummer im Anrufprotokoll anrufen

- 1. Drücken Sie Menü, scrollen Sie ▼ zu Anrufverlauf und drücken Sie OK.
- Drücken Sie OK, um Verpasste Anrufe auszuwählen, oder ▼ zu Gewählte Nummern oder Erhaltene Anrufe und drücken Sie OK.
- Scrollen Sie ▲ oder ▼ zu der Nummer, die Sie anrufen möchten, und drücken Sie Optionen.
- 4. Scrollen Sie ▼ zu Anruf und drücken Sie OK, um einen Anruf zu tätigen.

# 6.3 Eine Nachricht senden

- 1. Drücken Sie Menü, scrollen Sie ▼ zu Anrufverlauf und drücken Sie OK.
- Drücken Sie OK, um Verpasste Anrufe auszuwählen, oder scrollen Sie ▼ zu Gewählte Nummern oder Erhaltene Anruf. Drücken Sie dann OK.
- Scrollen Sie ▲ oder ▼ zu dem Kontakt, an den Sie eine Textnachricht senden möchten, und drücken Sie Optionen.
- 4. Scrollen Sie ▼ zu Textnachricht senden und drücken Sie OK.
- 5. Schreiben Sie mit dem Tastenfeld Ihre Nachricht und drücken Sie Optionen. Senden an wird hervorgehoben.
- 6. Drücken Sie zwei mal OK, um die Nachricht zu senden.

#### HINWEIS

Lesen Sie bitte "Textnachrichten" auf Seite 25 bezüglich weiterer Textnachricht-Optionen.

Anrufverlauf

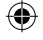

# 6.4 Zur Sperrliste hinzufügen

- 1. Drücken Sie Menü, scrollen Sie ▼ zu Anrufverlauf und drücken Sie OK.
- Drücken Sie OK, um Verpasste Anrufe auszuwählen, oder scrollen Sie ▼ zu Gewählte Nummern oder Erhaltene Anrufe und drücken Sie OK.
- Scrollen Sie ▲ oder ▼ zu dem Kontakt, den Sie hinzufügen möchten, und drücken Sie Optionen.
- 4. Scrollen Sie ▼ zu Zur Sperrliste hinzufügen und drücken Sie OK.
- 5. Drücken Sie Ja zum Speichern oder Nein, um den Vorgang abzubrechen.
- 6. Drücken Sie (1), um zum Standby zurückzukehren.

# 6.5 Eine Nummer vor dem Anruf bearbeiten

- 1. Drücken Sie Menü, scrollen Sie ▼ zu Anrufverlauf und drücken Sie OK.
- Drücken Sie OK, um Verpasste Anrufe auszuwählen, oder scrollen Sie ▼ zu Gewählte Nummern oder Erhaltene Anrufe. Drücken Sie dann OK.
- Scrollen Sie ▲ oder ▼ zu dem Kontakt, den Sie bearbeiten möchten, und drücken Sie Optionen.
- 4. Scrollen Sie ▲ zu Vor dem Anruf bearbeiten und drücken Sie OK.
- 5. Die Nummer wird angezeigt. Bearbeiten Sie die Nummer bei Bedarf.
- 6. Drücken Sie Optionen und OK, um die bearbeitete Nummer anzurufen.

#### HINWEIS

Sie können diese bearbeitete Nummer auch im Telefonbuch speichern. Sobald Sie die Nummer bearbeitet haben, drücken Sie **Optionen** und scrollen dann ▼ zu **Im Telefonbuch** speichern. Drücken Sie dann OK. Geben Sie mit dem Tastenfeld den Namen ein, drücken Sie **Optionen** und drücken Sie zum Speichern OK.

## 6.6 Einen Eintrag löschen

- 1. Drücken Sie Menü, scrollen Sie ▼ zu Anrufverlauf und drücken Sie OK.
- Drücken Sie OK, um Verpasste Anrufe auszuwählen, oder scrollen Sie ▼ zu Gewählte Nummern oder Erhaltene Anrufe. Drücken Sie dann OK.
- Scrollen Sie ▲ oder ▼ zu dem Eintrag, den Sie löschen möchten, und drücken Sie Optionen.
- 4. Scrollen Sie ▲ zu Löschen und drücken Sie OK.
- 5. Drücken Sie Ja zum Löschen oder Nein, um den Vorgang abzubrechen.
- 6. Drücken Sie (1), um zum Standby zurückzukehren.

# Anrufverlauf

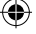

# 6.7 Ein Anrufprotokoll löschen

- 1. Drücken Sie Menü, scrollen Sie ▼ zu Anrufverlauf und drücken Sie OK.
- 2. Scrollen Sie ▼ zu Anrufprotokolle löschen und drücken Sie OK.
- 3. Scrollen Sie ▼ zu dem Protokoll, das gelöscht werden soll, oder zu Alle Anrufe und drücken Sie OK.
- 4. Drücken Sie Ja zum Löschen oder Nein, um den Vorgang abzubrechen.
- 5. Drücken Sie (), um zum Standby zurückzukehren.

# 6.8 Anrufdauer

Sie können die Anrufdauer Ihres letzten Anrufs oder die gesamte Anrufdauer Ihrer Gewählten Nummern und Erhaltene Anrufe betrachten.

- 1. Drücken Sie Menü, scrollen Sie ▼ zu Anrufverlauf und drücken Sie OK.
- 2. Scrollen Sie ▲ zu Anruf-Timer und drücken Sie OK.
- Letzter Anruf wird hervorgehoben. Drücken Sie OK, um die Dauer dieses Anrufs zu betrachten, oder scrollen Sie ▼ zum Protokoll, das Sie ansehen möchten und drücken Sie OK, um die Dauer zu betrachten.
- 4. Die Zeit wird angezeigt.
- 5. Drücken Sie (1), um zum Standby zurückzukehren.

# 6.9 Rücksetzung der Anrufdauer

- 1. Drücken Sie Menü, scrollen Sie ▼ zu Anrufverlauf und drücken Sie OK.
- 2. Scrollen Sie ▲ zu Anruf-Timer und drücken Sie OK.
- 3. Scrollen Sie ▲ zu Alles rücksetzen und drücken Sie Ok.
- 4. Drücken Sie Ja zum Rücksetzen oder Nein, um den Vorgang abzubrechen.
- 5. Drücken Sie (), um zum Standby zurückzukehren.

Anrufverlauf

# 7. Organisator

# 7.1 Kalender

Das FW200L verfügt über einen Kalender, sodass Sie Daten nachschlagen und zu einem gewählten Tag springen können.

- 1. Drücken Sie Menü, scrollen Sie ▼ zu Organisator und drücken Sie OK.
- 2. Kalender wird hervorgehoben. Drücken Sie OK.
- Scrollen Sie ▼ zu dem Tag, den Sie ansehen möchten, und drücken Sie den linken Softkey <sup>(•)</sup>.
- 4. Zu Datum springen wird hervorgehoben. Drücken Sie OK.
- Um zum aktuellen Datum zur
  ückzukehren, dr
  ücken Sie OK, dann dr
  ücken Sie den linken Softkey •.
- 6. Scrollen Sie ▼ zu Nach Heute wechseln und drücken Sie OK.
- 7. Drücken Sie (), um zum Standby zurückzukehren.

# 7.2 Alarm

Das FW200L verfügt über eine eingebaute Alarmeinrichtung. Es besteht die Möglichkeit, 5 Alarme, die entweder einmal oder täglich klingeln oder spezielle Alarme, die an bestimmten Wochentagen klingeln, einzurichten.

#### Einen Alarm einrichten und bearbeiten

- 1. Drücken Sie Menü, scrollen Sie ▼ zu Organisator und drücken Sie OK.
- 2. Scrollen Sie ▼ zu Alarm und drücken Sie OK.
- Der Bildschirm zeigt den Status und die aktuelle Einstellung (standardmäßig Aus). Scrollen Sie ► zu Ein.
- Scrollen Sie ▼, dann zeigt der Bildschirm Uhrzeit und die aktuelle Uhrzeit. Stellen/ bearbeiten Sie die Alarmzeit. Wenn das Uhrzeit-Format auf 12 Stunden eingestellt ist, scrollen Sie ▼ und drücken dann ▶, um auf AM oder PM zu schalten.
- 6. Scrollen Sie ▼, dann zeigt der Bildschirm Wiederholen und die aktuelle Einstellung (standardmäßig Einmal). Drücken Sie Optionen und OK und scrollen Sie ▼, um entweder Einmal, Täglich oder Benutzerdefiniert auszuwählen. Wenn Benutzerdefiniert ausgewählt wird, werden die Wochentage aufgelistet (nur die ersten drei Tage sind sichtbar). Scrollen Sie ▼ zu dem Tag, den Sie hinzufügen möchten und drücken Sie Optionen. Ein wird hervorgehoben. Drücken Sie OK. Wenn Sie mehrere Tage hinzufügen möchten, gehen Sie auf die gleiche Weise vor. Sobald

Organisator

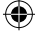

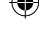

alle gewünschten Tage ausgewählt wurden, drücken Sie Optionen und scrollen dann ▼ zu Fertig.

- Scrollen Sie ▼, dann zeigt der Bildschirm Alarmton und den aktuellen Ton (standardmäßig Klingelton 1). Drücken Sie Optionen und OK, dann werden die Klingeltöne aufgelistet. Scrollen Sie ▼ zum gewünschten Klingelton und drücken Sie OK.
- Zum Speichern des Alarms drücken Sie entweder Optionen und scrollen ▼ zu Speichern, oder Sie scrollen ▼ zu Status und drücken Speichern.

#### HINWEIS

Wenn der Alarm auf Einmal eingestellt wurde, verschwindet 💯 vom Bildschirm, sobald der Alarm beendet wurde.

Wenn der Alarm klingelt:

Drücken Sie Stopp, um den Alarm auszuschalten.

Drücken Sie Schlummer, damit der Alarm nach 5 Minuten wiederholt wird.

#### 7.3 Taschenrechner

Ihr FW200L kann als Taschenrechner verwendet werden, es kann grundlegende Additions-, Subtraktions-, Multiplikations- und Divisionsvorgänge durchführen.

#### 7.3.1 Den Taschenrechnermodus aufrufen

- 1. Drücken Sie Menü, scrollen Sie ▼ zu Organisator und drücken Sie OK.
- 2. Scrollen Sie ▼ zu Taschenrechner und drücken Sie OK.

#### 7.3.1 Berechnungen

 Sobald Sie im Taschenrechner-Modus sind, verwenden Sie das Tastenfeld, um die erste Zahl hinzuzufügen. Dann drücken Sie ◄ ► ▲ ▼ um die gewünschte Rechenart auszuwählen.

#### Tasten, die im Taschenrechner-Modus verwendet werden

| Addition       | + | <b>A</b> |
|----------------|---|----------|
| Subtraktion    | - | •        |
| Multiplizieren | x | <        |
| Dividieren     | ÷ | ►        |
| Löschen        | С | Löschen  |
| Gleich         | = | OK       |

 Geben Sie die n\u00e4chste Zahl ein und dr\u00fccken Sie OK. Dann zeigt der Bildschirm das Ergebnis an.

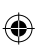

# 8. Einstellungen

- 8.1 Telefoneinstellungen
- 8.1.1 Uhrzeit und Datum

# Einstellung der Zeitzone

Sie können die Zeitzone Ihres FW200L manuell ändern.

- 1. Drücken Sie Menü, scrollen Sie ▼ zu Einstellungen und drücken Sie OK.
- 2. Telefoneinstellungen wird hervorgehoben. Drücken Sie OK.
- 3. Uhrzeit und Datum wird hervorgehoben. Drücken Sie OK.
- 4. Zeitzone einstellen wird hervorgehoben. Drücken Sie OK.
- 5. Scrollen Sie ▲ oder ▼ zur gewünschten Zeitzone und drücken Sie OK.
- 6. Drücken Sie (), um zum Standby zurückzukehren.

#### Datum und Uhrzeit einstellen

Sie können an Ihrem FW200L das Datum und die Uhrzeit einstellen. Wenn Sie die Uhrzeit und das Datum einstellen, prüfen Sie, ob das Format für die Uhrzeit auf 12 oder 24 Stunden eingestellt ist. Die Standardeinstellung ist 24 Stunden. Zur Änderung des Zeitformats siehe unten.

- 1. Drücken Sie Menü, scrollen Sie ▼ zu Einstellungen und drücken Sie OK.
- 2. Telefoneinstellungen wird hervorgehoben. Drücken Sie OK.
- 3. Uhrzeit und Datum wird hervorgehoben. Drücken Sie OK.
- 4. Scrollen Sie ▼ zu Uhrzeit/Datum einstellen und drücken Sie OK.
- Geben Sie die Uhrzeit mit dem Tastenfeld ein, z. B. 14:45 für 14:45 Uhr (24 Stunden). Wenn das Uhrzeitformat auf 12 Stunden eingestellt ist, geben Sie für 14:45 02:45 ein und scrollen ▼, dann wird AM/PM angezeigt. Drücken Sie ▶, um AM oder PM auszuwählen.
- Scrollen Sie ▼, dann wird JJJJ/MM/TT angezeigt. Geben Sie das Datum mit dem Tastenfeld ein, z. B. 2016/12/10 für 10. Dezember 2016 und drücken Sie Speichern.
- 7. Drücken Sie (1), um zum Standby zurückzukehren.

#### Einstellung von Uhrzeit- und Datenformat

Die auf dem Standby-Bildschirm angezeigte Uhrzeit und das Datum können geändert werden.

- 1. Drücken Sie Menü, scrollen Sie ▼ zu Einstellungen und drücken Sie OK.
- 2. Telefoneinstellungen wird hervorgehoben. Drücken Sie OK.
- 3. Uhrzeit und Datum wird hervorgehoben. Drücken Sie OK.
- 4. Scrollen Sie ▼ zu Format einstellen und drücken Sie OK.
- 5. Das Display zeigt Uhrzeit. Scrollen Sie ◀ oder ▶, um 12 oder 24 Stunden auszuwählen.
- Scrollen Sie ▼, und Datum wird angzeigt. Scrollen Sie ◀ oder ▶, um JJJJ MM TT, TT MM JJJJ oder MM TT JJJJ auszuwählen und drücken Sie Speichern.
- 7. Drücken Sie (), um zum Standby zurückzukehren.

# Einstellungen

#### Aktualisierung mit Zeitzone

Sie können das FW200L so einrichten, dass es, wenn Sie einen Anruf erhalten, automatisch die Zeitzone für Datum und Uhrzeit einstellt.

- 1. Drücken Sie Menü, scrollen Sie ▼ zu Einstellungen und drücken Sie OK.
- 2. Telefoneinstellungen wird hervorgehoben. Drücken Sie OK.
- 3. Uhrzeit und Datum wird hervorgehoben. Drücken Sie OK.
- 4. Scrollen Sie ▲ zu Mit Zeitzone aktualisieren und drücken Sie OK.
- Die aktuelle Einstellung wird hervorgehoben, scrollen Sie ▲ oder ▼ zu Ein oder Aus und drücken Sie OK.

#### 8.1.2 Sprache

- 1. Drücken Sie Menü, scrollen Sie ▼ zu Einstellungen und drücken Sie OK.
- 2. Telefoneinstellungen wird hervorgehoben. Drücken Sie OK.
- 3. Scrollen Sie ▼ zu Sprache und drücken Sie OK.
- Die Sprachen werden aufgelistet (nur 3 sind sichtbar). Scrollen Sie ▼ zur gewünschten Sprache und drücken Sie OK.
- 5. Drücken Sie (), um zum Standby zurückzukehren.

#### 8.1.3 Schrifteingabemethoden

Bei Ihrem FW200L können Sie aus 21 verschiedenen Schrifteingabemethoden auswählen. Die gewählte Eingabemethode wird die Standardmethode zur Eingabe / Bearbeitung von Text. Sie können die Eingabemethode beim Eingeben / Bearbeiten von Text ändern, das beeinflusst die Standardeinstellung nicht.

- 1. Drücken Sie Menü, scrollen Sie ▼ zu Einstellungen und drücken Sie OK.
- 2. Telefoneinstellungen wird hervorgehoben. Drücken Sie OK.
- 3. Scrollen Sie ▼ zu Bev. Eingabemethode und drücken Sie OK.
- Die Eingabemethoden werden aufgelistet (nur 3 sind sichtbar). Scrollen Sie ▼ zur gewünschten Methode und drücken Sie OK.
- 5. Drücken Sie (), um zum Standby zurückzukehren.

#### 8.1.4 Displaydatum und -uhrzeit ausschalten

Das FW200L können Datum und Uhrzeit auf dem Standby-Bildschirm angezeigt werden. Diese Funktion kann auf Ein oder Aus gestellt werden.

- 1. Drücken Sie Menü, scrollen Sie ▼ zu Einstellungen und drücken Sie OK.
- 2. Telefoneinstellungen wird hervorgehoben. Drücken Sie OK.
- 3. Scrollen Sie ▼ zu Uhrzeit und Datum anzeigen und drücken Sie OK.
- Die aktuelle Einstellung wird hervorgehoben. Scrollen Sie ▲ oder ▼ zur gewünschten Einstellung und drücken Sie OK.
- 5. Drücken Sie (1), um zum Standby zurückzukehren.

#### 8.1.5 Tastensperre

Sie können das Tastenfeld des FW200L so einstellen, dass es nach einem bestimmten Zeitraum gesperrt wird. Die Zeiteinstellungen sind 15 Sek. / 30 Sek. / 1 Min. / 5 Min. und Aus.

#### Einstellungen

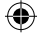

Zum Freigeben des Tastenfelds, drücken Sie Entsperren und 🗶.

- 1. Drücken Sie Menü, scrollen Sie ▼ zu Einstellungen und drücken Sie OK.
- 2. Telefoneinstellungen wird hervorgehoben. Drücken Sie OK.
- 3. Scrollen Sie ▼ zu Auto. Tastensperre und drücken Sie OK.
- Die aktuelle Einstellung wird hervorgehoben. Scrollen Sie ▲ oder ▼ zur gewünschten Einstellung und drücken Sie OK.
- 5. Drücken Sie (1), um zum Standby zurückzukehren.

# 8.1.6 Funktionstasten

Das Ziel der 4 Navigationstasten kann, wenn sie im Standby-Modus gedrückt werden, vom Nutzer eingestellt werden.

| Der Standard ist    |                    |
|---------------------|--------------------|
| FM-Radio            |                    |
| Posteingang         | •                  |
| Telefonbuch         | <ul><li></li></ul> |
| Nachricht schreiben | ►                  |
|                     |                    |

# Die Ziele ändern

- 1. Drücken Sie Menü, scrollen Sie ▼ zu Einstellungen und drücken Sie OK.
- 2. Telefoneinstellungen wird hervorgehoben. Drücken Sie OK.
- 3. Scrollen Sie ▼ zu Funktionstasten und drücken Sie OK.
- Die aktuellen Einstellungen werden aufgelistet (nur die ersten 3 sind sichtbar). Scrollen Sie ▼ zur zugewiesenen Taste, die Sie ändern möchten, und drücken Sie Bearbeiten.
- Die verfügbaren Ziele werden aufgelistet (die aktuelle Einstellung wird hervorgehoben). Scrollen Sie ▲ oder ▼ zum gewünschten Ziel und drücken Sie zum Speichern OK.
- 6. Drücken Sie (1), um zum Standby zurückzukehren.

# 8.1.7 Displaykontrast

Sie können den Displaykontrast des FW200L-Bildschirms einstellen. Hierfür stehen 9 Stufen zur Verfügung.

- 1. Drücken Sie Menü, scrollen Sie ▼ zu Einstellungen und drücken Sie OK.
- 2. Telefoneinstellungen wird hervorgehoben. Drücken Sie OK.
- 3. Scrollen Sie ▼ zu Kontrast und drücken Sie OK.
- Die aktuelle Einstellung wird auf dem Bildschirm angezeigt. Scrollen Sie ◀ oder ▶ zur gewünschten Kontraststufe und drücken Sie OK.
- 5. Drücken Sie 💿 , um zum Standby zurückzukehren.

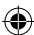

## 8.1.8 LCD-Beleuchtung

Sie können den Bildschirm des FW200L so einstellen, dass die Hintergrundbeleuchtung nach einem bestimmten Zeitraum erlischt. Es stehen 12 Stufen zur Auswahl.

- 1. Drücken Sie Menü, scrollen Sie ▼ zu Einstellungen und drücken Sie OK.
- 2. Telefoneinstellungen wird hervorgehoben. Drücken Sie OK.
- 3. Scrollen Sie ▼ zu LCD-Beleuchtung und drücken Sie OK.
- Die aktuelle Einstellung wird auf dem Bildschirm angezeigt. Scrollen Sie ◀ oder ► zur gewünschten Zeit und drücken Sie OK.
- 5. Drücken Sie (), um zum Standby zurückzukehren.

# 8.2 Anrufeinstellungen

Das FW200L ist mit Anklopf-, Rumumleitungs- und Anrufsperrdiensten kompatibel. Diese Dienste können am Telefon aktiviert oder deaktiviert werden, sind allerdings Netzwerkdienste. Wenn der Dienst nicht funktioniert, nachdem er aktiviert wurde, kontaktieren Sie bitte Ihren Netzwerkbetreiber.

#### 8.2.1 Rufnummer Übertragung

Sie können Ihr Telefon so einstellen, dass es ihre Rufnummer sendet oder verbirgt, wenn Sie einen Anruf tätigen. Sie können es auch so einstellen, dass es vom Netzwerk abhängig ist.

- 1. Drücken Sie Menü, scrollen Sie ▼ zu Einstellungen und drücken Sie OK.
- 2. Scrollen Sie ▼ zu Anrufeinstellungen und drücken Sie OK.
- 3. Rufnummer Übertragung wird hervorgehoben. Drücken Sie OK.
- Scrollen Sie ▲ oder ▼ zur gewünschten Einstellung, entweder Vom Netz festgelegt, Rufnummer übertragen oder Rufnummer verbergen und drücken Sie OK.
- 5. Drücken Sie 💿 , um zum Standby zurückzukehren.

#### HINWEIS

Diese Funktion hängt vom Netzwerkdienst ab.

#### 8.2.2 Anklopfen

- 1. Drücken Sie Menü, scrollen Sie ▼ zu Einstellungen und drücken Sie OK.
- 2. Scrollen Sie ▼ zu Anrufeinstellungen und drücken Sie OK.
- 3. Scrollen Sie ▼ zu Anklopfen. Drücken Sie OK.
- Scrollen Sie ▼ entweder zu Aktivieren, Deaktivieren oder Status abfragen und drücken Sie OK.

Wenn Sie **Status abfragen** auswählen, zeigt der Bildschirm **Bitte warten** an. Danach wird der Status des Dienstes auf dem Bildschirm angezeigt.

5. Drücken Sie (), um zum Standby zurückzukehren.

#### HINWEIS

Diese Funktion hängt vom Netzwerkdienst ab.

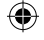

## 8.2.3 Rufumleitung

Sie können das Telefon so einstellen, dass alle Sprachanrufe umgeleitet werden, dass der Anruf bei Nichterreichbarkeit umgeleitet wird, dass der Anruf umgeleitet wird, wenn er nicht beantwortet wird, oder dass alle Datenanrufe umgeleitet werden. Wenn Rufumleitung aktiviert wurde, können Sie entscheiden, ob der Ruf zu einer bestimmten Nummer oder zum Anrufbeantworter umgeleitet wird.

#### Rufumleitungen einstellen

- 1. Drücken Sie Menü, scrollen Sie ▼ zu Einstellungen und drücken Sie OK.
- 2. Scrollen Sie ▼ zu Anrufeinstellungen und drücken Sie OK.
- 3. Scrollen Sie ▼ zu **Rufumleitung** und drücken Sie **OK**.
- Scrollen Sie ▼ entweder zu Alle Sprachanrufe umleiten, Bei Nichterreichbarkeit umleiten Bei Nichtantwort umleiten, Bei Besetzt umleiten oder Alle Datenanrufe umleiten und drücken Sie OK.
- 5. Scrollen Sie ▼ entweder zu Aktivieren, Deaktivieren oder Statusinformationen und drücken Sie OK.
- 6. Wenn Sie Aktivieren auswählen, stehen die nachfolgenden Optionen zur Verfügung.

| Optionen                         | Aktionen                                               |
|----------------------------------|--------------------------------------------------------|
| Alle Sprachanrufe umleiten       | Der Bildschirm zeigt Zu neuer Nummer an. Drücken       |
|                                  | Sie OK, und geben Sie die Nummer manuell ein,          |
|                                  | oder drücken Sie <b>Optionen</b> und scrollen Sie 🔻 zu |
|                                  | Aus Telefonbuch und drücken Sie OK. Scrollen Sie       |
|                                  | ▼ zum gewünschten Kontakt und drücken Sie              |
|                                  | OK. Drücken Sie zum Speichern Optionen und OK .        |
|                                  | Oder scrollen Sie 🔻 zu Zum Anrufbeantworter und        |
|                                  | drücken Sie OK zweimal zum Speichern.                  |
| Bei Nichterreichbarkeit umleiten | Der Bildschirm zeigt Zu neuer Nummer an. Drücken       |
|                                  | Sie OK, und geben Sie die Nummer manuell ein,          |
|                                  | oder drücken Sie <b>Optionen</b> und scrollen Sie 🔻 zu |
|                                  | Aus Telefonbuch. Drücken Sie OK, scrollen Sie 🔻        |
|                                  | zum gewünschten Kontakt und drücken Sie OK.            |
|                                  | Drücken Sie zum Speichern Optionen und OK.             |
|                                  | Oder scrollen Sie 🔻 zu Zum Anrufbeantworter und        |
|                                  | drücken Sie OK zweimal zum Speichern.                  |
| Bei Nichtantwort umleiten        | Der Bildschirm zeigt Zu neuer Nummer an. Drücken       |
|                                  | Sie OK, und geben Sie die Nummer manuell ein,          |
|                                  | oder drücken Sie <b>Optionen</b> und scrollen Sie 🔻 zu |
|                                  | Aus Telefonbuch. Drücken Sie OK, scrollen Sie 🔻        |
|                                  | zum gewünschten Kontakt und drücken Sie OK.            |

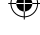

#### Einstellungen

FW200L DE Book.indb 41

19/02/2016 14:22

Drücken Sie Optionen und OK, und scrollen Sie vm die Anzahl der Sekunden, bevor der Anruf umgeleitet wird, auszuwählen, und drücken Sie OK. Oder scrollen Sie ▼ zu Zum Anrufbeantworter und drücken Sie OK. Scrollen Sie ▼. um die Anzahl der Sekunden, bevor der Anruf umgeleitet wird, auszuwählen, und drücken Sie OK. Bei Besetzt umleiten Der Bildschirm zeigt Zu neuer Nummer an. Drücken Sie OK, und geben Sie die Nummer manuell ein oder drücken Sie Optionen und scrollen Sie ▼ zu Aus Telefonbuch. Drücken Sie OK. scrollen Sie 🔻 zum gewünschten Kontakt und drücken Sie OK. Drücken Sie Optionen und OK, um die Auswahl zu speichern. Oder scrollen Sie ▼ zu Zum Anrufbeantworter und drücken Sie OK zweimal zum Speichern. Alle Datenanrufe umleiten Der Bildschirm zeigt Zu neuer Nummer an. Drücken Sie OK, und geben Sie die Nummer manuell ein. oder drücken Sie **Optionen** und scrollen Sie **V** zu Aus Telefonbuch. Drücken Sie OK. scrollen Sie 🔻 zum gewünschten Kontakt und drücken Sie OK. Drücken Sie Optionen und OK. um die Nummer zu speichern.

- Wenn Sie Deaktivieren auswählen, zeigt der Bildschirm Bitte warten an. Dann wird der Dienst, den Sie zum Deaktivieren ausgewählt haben, angezeigt. Zum Deaktivieren drücken Sie OK.
- Wenn Sie Statusinformationen auswählen, zeigt der Bildschirm Bitte warten an. Danach wird der Status des Dienstes auf dem Bildschirm angezeigt.
- 9. Drücken Sie (), um zum Standby zurückzukehren.

#### Rufumleitungen beenden

- 1. Drücken Sie Menü, scrollen Sie ▼ zu Einstellungen und drücken Sie OK.
- 2. Scrollen Sie ▼ zu Anrufeinstellungen und drücken Sie OK.
- 3. Scrollen Sie ▼ zu Rufumleitung und drücken Sie OK.
- 4. Scrollen Sie ▼ zu Alle Umleitungen aufheben und drücken Sie OK.
- Der Bildschirm zeigt Bitte warten und dann Alle Rufumleitungen deaktiviert an. Drücken Sie OK.
- 6. Drücken Sie (1), um zum Standby zurückzukehren.

#### HINWEIS

42

Diese Funktion hängt vom Netzwerkdienst ab.

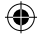

#### 8.2.4 Anrufsperre

Sie können Ihr FW200L so einstellen, das ankommende oder ausgehende Anrufe gesperrt werden.

#### Sperrung abgehender Anrufe

Sie können das Telefon so einstellen, dass alle Sprachanrufe, alle internationalen Sprachanrufe und alle internationalen Sprachanrufe außer ins Heimnetz gesperrt werden.

- 1. Drücken Sie Menü, scrollen Sie ▼ zu Einstellungen und drücken Sie OK.
- 2. Scrollen Sie ▼ zu Anrufeinstellungen und drücken Sie OK.
- 3. Scrollen Sie ▼ zu Anrufsperre und drücken Sie OK.
- 4. Abgehende Anrufe wird hervorgehoben. Drücken Sie OK.
- Scrollen Sie ▼ entweder zu Alle Anrufe, Internationale Sprachanrufe oder Int. Anrufe, außer Home PLMN und drücken Sie OK.
- 6. Scrollen Sie ▼ entweder zu Aktivieren, Deaktivieren oder Statusinformationen und drücken Sie OK.

Wenn Sie Aktivieren auswählen, zeigt der Bildschirm Anrufsperre-Kennwort an. Geben Sie das Passwort ein und drücken Sie zum Aktivieren OK .

IWenn Sie Deaktivieren auswählen, zeigt der Bildschirm Anrufsperre-Kennwort an. Geben Sie das Passwort ein und drücken Sie zum Deaktivieren OK

Geben Sie das Passwort ein und drucken Sie zum Deaktivieren OK.

Wenn Sie **Statusinformationen** auswählen, zeigt der Bildschirm **Bitte warten**. Danach wird der Status des Dienstes auf dem Bildschirm angezeigt.

7. Drücken Sie (1), um zum Standby zurückzukehren.

#### Sperrung ankommender Anrufe

Sie können das Telefon so einstellen, dass alle Sprachanrufe oder Sprachanrufe bei Roaming gesperrt werden.

- 1. Drücken Sie Menü, scrollen Sie ▼ zu Einstellungen und drücken Sie OK.
- Scrollen Sie ▼ zu Anrufeinstellungen und drücken Sie OK.
- 3. Scrollen Sie ▼ zu Anrufsperre und drücken Sie OK.
- 4. Scrollen Sie ▼ zu Ankommende Anrufe und drücken Sie OK.
- 5. Scrollen Sie ▼ entweder zu Alle Sprachanrufe oder Sprachanrufe bei Roaming und drücken Sie OK.
- 6. Scrollen Sie ▼ entweder zu Aktivieren, Deaktivieren oder Statusinformationen und drücken Sie OK.

Wenn Sie Aktivieren auswählen, zeigt der Bildschirm Anrufsperre-Kennwort an. Geben Sie das Passwort ein und drücken Sie zum Aktivieren OK .

Wenn Sie Deaktivieren auswählen, zeigt der Bildschirm Anrufsperre-Kennwort an. Geben Sie das Passwort ein und drücken Sie zum Deaktivieren OK.

Wenn Sie Statusinformationen auswählen, zeigt der Bildschirm Bitte warten. Danach wird der Status des Dienstes auf dem Bildschirm angezeigt.

7. Drücken Sie (), um zum Standby zurückzukehren.

# Einstellungen

#### Alle Sperren aufheben

- 1. Drücken Sie Menü, scrollen Sie ▼ zu Einstellungen und drücken Sie OK.
- 2. Scrollen Sie ▼ zu Anrufeinstellungen und drücken Sie OK.
- 3. Scrollen Sie ▼ zu Anrufsperre und drücken Sie OK.
- 4. Scrollen Sie ▼ zu Alles aufheben und drücken Sie OK.
- Der Bildschirm zeigt Anrufsperre-Kennwort an. Geben Sie das Passwort ein und drücken Sie zum Beenden OK

#### Das Sperrkennwort ändern

- 1. Drücken Sie Menü, scrollen Sie ▼ zu Einstellungen und drücken Sie OK.
- 2. Scrollen Sie ▼ zu Anrufeinstellungen und drücken Sie OK.
- 3. Scrollen Sie ▼ zu Anrufsperre und drücken Sie OK.
- 4. Scrollen Sie ▼ zu Sperrkennwort ändern und drücken Sie OK.
- 5. Geben Sie das alte Passwort ein und drücken Sie OK.
- 6. Geben Sie das neue Passwort ein und drücken Sie OK.
- 7. Bestätigen Sie das neue Passwort und drücken Sie OK.
- 8. Drücken Sie (), um zum Standby zurückzukehren.

## HINWEIS

Diese Funktion hängt vom Netzwerkdienst ab.

#### 8.2.5 Sperrliste

Sie können das FW200L so einstellen, dass es beim Anruf bestimmter Telefonnummern nicht klingelt. Kontakte können über das Telefonbuchmenü blockiert werden. Bitte lesen Sie hierzu "Zur Sperrliste hinzufügen" auf Seite 24 oder das Menü der Sperrliste. Sie können in der Sperrliste bis zu 20 Nummern speichern.

#### Eine Nummer in die Sperrliste eintragen

- Drücken Sie Menü, scrollen Sie ▼ zu Einstellung und drücken Sie OK.
- 2. Scrollen Sie ▼ zu Anrufeinstellungen und drücken Sie OK.
- 3. Scrollen Sie ▲ zu Erweiterte Einstellungen und drücken Sie OK.
- 4. Sperrliste wird hervorgehoben. Drücken Sie OK.
- 5. Scrollen Sie ▼ zu Sperrlistennummern und drücken Sie OK.
- Die in der Sperrliste gespeicherten Nummern werden aufgelistet (nur die ersten 3 Nummern sind sichtbar).
- 7. Scrollen Sie ▼ zum nächsten verfügbaren Speicherort und drücken Sie Bearbeiten.
- Zum Speichern drücken Sie Fertig. Um ohne Speicherung zum vorherigen Bildschirm zurückzukehren, drücken Sie Abbrechen.
- 10. Drücken Sie (), um zum Standby zurückzukehren.

#### Einstellungen

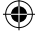

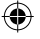

#### HINWEIS

Diese Funktion hängt vom Netzwerkdienst ab.

#### Ein-/Ausschalten der Sperrliste

- 1. Drücken Sie Menü, scrollen Sie ▼ zu Einstellungen und drücken Sie OK.
- Scrollen Sie ▼ zu Anrufeinstellungen und drücken Sie OK.
- 3. Scrollen Sie ▲ zu Erweiterte Einstellungen und drücken Sie OK.
- 4. Sperrliste wird hervorgehoben. Drücken Sie OK.
- 5. Nummern in der Sperrliste zurückweisen wird hervorgehoben. Drücken Sie OK.
- Die aktuelle Einstellung wird hervorgehoben. Scrollen Sie entweder zu Ein oder Aus und drücken Sie OK, um die Auswahl zu bestätigen.
- 7. Drücken Sie (1), um zum Standby zurückzukehren.

#### 8.2.6 Anrufzeiterinnerung

Sie können das FW200L so einrichten, dass Sie einen Erinnerungston hören, nachdem eine bestimmte Anrufzeit vergangen ist. Das kann ausgeschaltet, auf einen Einzelton oder auf regelmäßige Pieptöne während eines Anrufs eingestellt werden.

- 1. Drücken Sie Menü, scrollen Sie ▼ zu Einstellungen und drücken Sie OK.
- Scrollen Sie ▼ zu Anrufeinstellungen und drücken Sie OK.
- 3. Scrollen Sie ▲ zu Erweiterte Einstellungen und drücken Sie OK.
- 4. Scrollen Sie ▼ zu Anrufzeiterinnerung und drücken Sie OK.
- 5. Die aktuelle Einstellung wird hervorgehoben. Scrollen Sie ▲ oder ▼, um entweder Aus, Einmal oder Regelmäßig auszuwählen. Wenn Einmal ausgewählt wurde, stellen Sie die Zeit, nach der die Erinnerung piepen soll, mit dem Tastenfeld zwischen 1 und 3.000 Sekunden ein. Sobald die Erinnerung aktiviert wurde, hören Sie während eines Anrufs nach Ablauf der eingestellten Zeit einen Piepton.

Wenn Regelmäßig ausgewählt wurde, stellen Sie die Zeit, nach der der Piepton aktiviert werden soll, zwischen 30 und 60 Sekunden ein. Nach der Aktivierung hören Sie während eines Anrufs nach Ablauf der eingestellten Zeit einen Piepton. Das wiederholt sich, nachdem die eingestellte Zeit erneut abgelaufen ist. Wenn die Zeit z. B. auf 40 Sekunden eingestellt wurde, hören Sie nach 40 Sekunden einen Piepton, dann erneut nach 80 Sekunden, dann nach 120 Sekunden usw. Dies dauert während des gesamten Anrufs an.

6. Drücken Sie (), um zum Standby zurückzukehren.

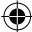

## 8.2.7 Antwortmodus

Sie können das FW200L so einstellen, dass Sie einen Anruf mit dem Drücken jeder Taste annehmen können.

- 1. Drücken Sie Menü, scrollen Sie ▼ zu Einstellung und drücken Sie OK.
- 2. Scrollen Sie ▼ zu Anrufeinstellungen und drücken Sie OK.
- 3. Scrollen Sie ▲ zu Erweiterte Einstellungen und drücken Sie OK.
- 4. Scrollen Sie ▼ zu Annahmemodus und drücken Sie OK.
- Wenn die Funktion eingeschaltet wird, sehen Sie ein K\u00e4stchen mit einem Haken neben Beliebige Taste. Dr\u00fccken Sie Aus, um die Funktion auszuschalten.
- 6. Wenn die Funktion ausgeschaltet wurde, sehen Sie ein schwarzes Kästchen neben Beliebige Taste. Drücken Sie Ein, um die Funktion einzuschalten.
- 7. Drücken, () um zum Standby zurückzukehren.

#### 8.2.8 Wahlvorgang verzögern

Sie können das FW200L so einstellen, dass es nach dem Wählen einer Nummer eine Verzögerung gibt, bevor die Nummer automatisch gewählt wird. Diese Funktion kann auf 1 und 9 Sekunden gestellt oder ausgeschaltet werden.

- 1. Drücken Sie Menü, scrollen Sie ▼ zu Einstellungen und drücken Sie OK.
- 2. Scrollen Sie ▼ zu Anrufeinstellungen und drücken Sie OK.
- 3. Scrollen Sie 🔺 zu Erweiterte Einstellungen und drücken Sie OK.
- 4. Scrollen Sie ▲ zu Wahlvorgang verzögern und drücken Sie OK.
- Die aktuelle Einstellung wird hervorgehoben, scrollen Sie ▲ oder ▼, um 1-9 Sekunden oder Aus auszuwählen, und drücken Sie OK.
- 6. Drücken Sie (), um zum Standby zurückzukehren.

# 8.3 Netzwerkeinstellungen

Sie können das FW200L so einstellen, dass es entweder automatisch ein Netzwerk auswählt, oder dass das Netzwerk manuell ausgewählt werden muss.

- 1. Drücken Sie Menü, scrollen Sie ▼ zu Einstellungen und drücken Sie OK.
- 2. Scrollen Sie ▼ zu Netzwerkeinstellungen und drücken Sie OK.
- 3. Netzwerkauswahl wird hervorgehoben. Drücken Sie OK.
- Die aktuelle Einstellung wird hervorgehoben. Scrollen Sie ▲ oder ▼, um Automatisch oder Manuell auszuwählen und drücken Sie OK.
- 5. Drücken Sie (), um zum Standby zurückzukehren.

# 8.4 Sicherheitseinstellungen

Am FW200L können Sie sowohl SIM-Karten- als auch Telefonsicherheit einstellen.

#### SIM-Kartensicherheit:

Sie können die PIN-Sperre auf Ein oder Aus stellen. Wenn die Funktion auf Ein eingestellt wurde, fordert Sie das Telefon beim Startvorgang auf, die PIN einzugeben (Verbleibende Versuche: 3).

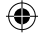

#### HINWEIS

Sie haben nur **3 Versuche**, um den richtigen PIN-Code einzugeben. Wenn Sie 3-mal nacheinander einen fehlerhaften PIN-Code eingegeben haben, müssen Sie die PUK-Nummer eingeben, um einen neuen PIN-Code einzurichten.

Wenn Sie diese Funktion nutzen möchten, müssen Sie zuerst Ihren Netzwerkbetreiber kontaktieren, da die standardmäßigen PIN- und PUK-Nummern von Ihrem Netzwerkbetreiber bereitgestellt werden.

#### Die SIM-Sperre ein-/ausschalten

- 1. Drücken Sie Menü, scrollen Sie ▼ zu Einstellungen und drücken Sie OK.
- 2. Scrollen Sie ▼ zu Sicherheitseinstellungen und drücken Sie OK.
- 3. SIM-Sicherheit wird hervorgehoben. Drücken Sie dann OK.
- 4. PIN-Sperre wird hervorgehoben. Drücken Sie OK.
- Geben Sie das SIM-Passwort ein und drücken Sie OK, Wenn die SIM-Sperre eingeschaltet war, wird sie so ausgeschaltet und umgekehrt.

#### HINWEIS

Sobald die SIM-Sperre eingeschaltet wurde, können Sie den SIM-PIN-Code ändern.

## Den SIM-PIN-Code ändern

- 1. Schalten Sie die PIN-Sperre ein (siehe vorheriger Abschnitt).
- 2. Drücken Sie ▼ zu PIN ändern oder PIN2 ändern und drücken Sie OK.
- 3. Geben Sie den alten PIN-Code ein und drücken Sie OK.
- 4. Geben Sie den neuen PIN-Code ein und drücken Sie OK.
- 5. Geben Sie den neuen PIN-Code erneut ein und drücken Sie zur Bestätigung OK .
- 6. Drücken Sie (), um zum Standby zurückzukehren.

#### Telefonsperre:

Sie können die Telefonsperre auf Ein oder Aus stellen. Wenn die Sperre auf Ein eingestellt wurde, fordert Sie das Telefon beim Startvorgang auf, den Telefonsperrcode einzugeben (Verbleibende Versuche: 3).

#### HINWEIS

Wenn Sie 3-mal nacheinander ein fehlerhaften Telefonsperrcode eingegeben haben, schaltet sich das Telefon automatisch aus.

#### Das PIN-Passwort ändern

Der Standard-Telefonsperrcode lautet 1122. Sie können ihn im Menü ändern.

- 1. Drücken Sie Menü, scrollen Sie ▼ zu Einstellungen und drücken Sie OK.
- Scrollen Sie ▼ zu Sicherheitseinstellungen und drücken Sie OK.
- 3. Scrollen Sie ▼ zu Telefonsicherheit und drücken Sie OK.
- 4. Scrollen Sie ▼ zu Sperrcode ändern und drücken Sie OK.
- 5. Geben Sie den alten Sperrcode über das Tastenfeld ein und drücken Sie OK.
- 6. Geben Sie den neuen Sperrcode ein und drücken Sie OK.

- 7. Geben Sie den Sperrcode erneut ein und drücken Sie zum Speichern OK .
- 8. Drücken Sie (), um zum Standby zurückzukehren.

#### Die Telefonsperre ein-/ausschalten

- 1. Drücken Sie Menü, scrollen Sie ▼ zu Einstellungen und drücken Sie OK.
- 2. Scrollen Sie ▼ zu Sicherheitseinstellungen und drücken Sie OK.
- 3. Scrollen Sie ▼ zu Telefonsicherheit und drücken Sie OK.
- 4. Telefonsperre wird hervorgehoben. Drücken Sie OK.
- Geben Sie Telefonsperrcode ein und drücken Sie OK, Wenn die Telefonsperre eingeschaltet war, wird sie so ausgeschaltet und umgekehrt.

# 8.5 Wiederherstellung der Einstellungen

Sie können beim FW200L die Standardeinstellungen wiederherstellen.

- 1. Drücken Sie Menü, scrollen Sie ▼ zu Einstellungen und drücken Sie OK.
- 2. Scrollen Sie ▼ zu Einstellungen wiederherstellen und drücken Sie OK.
- 3. Geben Sie den Telefonsperrcode über das Tastenfeld ein und drücken Sie OK.
- 4. Drücken Sie Ja zum Wiederherstellen oder Nein , um den Vorgang abzubrechen.

# 9. Ruftöne

Sie können Ihr Telefonprofil einstellen und sowohl die Töne als auch deren Lautstärke ändern.

# 9.1 Rufton

# 9.1.1 Klingelton

- 1. Drücken Sie Menü, scrollen Sie ▲ zu Profileinstellungen und drücken Sie OK.
- 2. Toneinstellungen wird hervorgehoben. Drücken Sie OK.
- 3. Klingeln wird hervorgehoben. Drücken Sie OK.
- Der aktuelle Klingelton wird hervorgehoben. Scrollen Sie ▲ oder ▼ zum gewünschten Klingelton. Dann hören Sie ein Beispiel. Drücken Sie zur Bestätigung OK.
- 5. Drücken Sie (1), um zum Standby zurückzukehren.

# 9.1.2 Ruftonlautstärke

- 1. Drücken Sie Menü, scrollen Sie 🔺 zu Profileinstellungen und drücken Sie OK.
- 2. Toneinstellungen wird hervorgehoben. Drücken Sie OK.
- 3. Scrollen Sie ▼ zu Klingeltonlautstärke und drücken Sie OK.
- Die aktuelle Einstellung wird auf dem Bildschirm angezeigt. Scrollen Sie ◀ oder ▶ zur gewünschten Lautstärke. Dann hören Sie ein Beispiel. Drücken Sie zur Bestätigung OK.
- 5. Drücken, () um zum Standby zurückzukehren.

## 9.1.3 Klingeltyp

- 1. Drücken Sie Menü, scrollen Sie 🔺 zu Profileinstellungen und drücken Sie OK.
- 2. Toneinstellungen wird hervorgehoben. Drücken Sie OK.
- 3. Scrollen Sie ▼ zu Klingeltyp und drücken Sie OK.
- Die aktuelle Einstellung wird hervorgehoben. Scrollen Sie ▲ oder ▼ um, Wiederholen, Aufsteigend oder Einzelsignal auszuwählen und drücken Sie OK.
- 5. Drücken Sie (1), um zum Standby zurückzukehren.

# 9.2 Nachricht

# 9.2.1 Nachrichtenton

- 1. Drücken Sie Menü, scrollen Sie 🔺 zu Profileinstellungen und drücken Sie OK.
- 2. Scrollen Sie ▼ zu Nachricht und drücken Sie OK.
- 3. Ton wird hervorgehoben. Drücken Sie OK.
- Die aktuelle Einstellung wird hervorgehoben. Scrollen Sie ▲ oder ▼ zum gewünschten Nachrichtenton. Dann hören Sie ein Beispiel. Drücken Sie zur Bestätigung OK.
- 5. Drücken Sie (1), um zum Standby zurückzukehren.

# Profileinstellungen

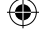

#### 9.2.2 Lautstärke des Nachrichtentons

- 1. Drücken Sie Menü, scrollen Sie 🔺 zu Profileinstellungen und drücken Sie OK.
- 2. Scrollen Sie ▼ zu Nachricht und drücken Sie OK.
- 3. Scrollen Sie ▼ zu Nachr. Lautst. und drücken Sie OK.
- Die aktuelle Einstellung wird auf dem Bildschirm angezeigt. Scrollen Sie ◀ oder ▶ zur gewünschten Lautstärke. Dann hören Sie ein Beispiel. Drücken Sie zur Bestätigung OK.
- 5. Drücken Sie (), um zum Standby zurückzukehren.

# 9.3 Tastenfeld

#### 9.3.1 Tastenfeldton

- 1. Drücken Sie Menü, scrollen Sie ▲ zu Profileinstellungen und drücken Sie OK.
- 2. Scrollen Sie ▼ zu Tastenton und drücken Sie OK.
- 3. Tastenfeld wird hervorgehoben. Drücken Sie OK.
- Die aktuelle Einstellung wird hervorgehoben. Scrollen Sie ▲ oder ▼, um Stumm, Klicken oder Ton auszuwählen und drücken Sie OK.
- 5. Drücken Sie (1), um zum Standby zurückzukehren.

## 9.3.2 Lautstärke des Tastenfeldtons

- 1. Drücken Sie Menü, scrollen Sie 🔺 zu Profileinstellungen und drücken Sie OK.
- 2. Scrollen Sie ▼ zu Tastenton und drücken Sie OK.
- 3. Scrollen Sie ▼ zu Tast. Lautst. und drücken Sie OK.
- Die aktuelle Einstellung wird auf dem Bildschirm angezeigt. Scrollen Sie ◀ oder ► zur gewünschten Lautstärke. Drücken Sie zur Bestätigung OK.
- 5. Drücken Sie (1), um zum Standby zurückzukehren.

# 9.4 Ein-/Ausschalten

# 9.4.1 Ein-/Ausschaltton

Sie können für den Ein- und Ausschaltton verschieden Töne verwenden.

- 1. Drücken Sie Menü, scrollen Sie 🔺 zu Profileinstellungen und drücken Sie OK.
- 2. Scrollen Sie ▼ zu Ein-/Ausschalten und drücken Sie OK.
- 3. Einschalten wird hervorgehoben. Drücken Sie OK, oder scrollen Sie ▼ zu Ausschalten und drücken OK.
- Die aktuelle Einstellung wird hervorgehoben. Scrollen Sie ▲ oder ▼ zum gewünschten Ton. Dann hören Sie ein Beispiel. Drücken Sie zur Bestätigung OK.
- 5. Drücken Sie (1), um zum Standby zurückzukehren.

#### Profileinstellungen

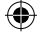

#### 9.4.2 Lautstärke des Ein-/Ausschalttons

- 1. Drücken Sie Menü, scrollen Sie ▲ zu Profileinstellungen und drücken Sie OK.
- 2. Scrollen Sie ▼ zu Ein-/Ausschalten und drücken Sie OK.
- 3. Scrollen Sie ▼ zu Lautstärke-Einstellungen und drücken Sie OK.
- Die aktuelle Einstellung wird auf dem Bildschirm angezeigt. Scrollen Sie ◀ oder ▶ zur gewünschten Lautstärke. Dann hören Sie ein Beispiel. Drücken Sie zur Bestätigung OK.
- 5. Drücken Sie (1), um zum Standby zurückzukehren.

# 9.5 Fehlerton

Wenn bei Benutzung des FW200L ein Fehler auftritt, hören Sie einen Ton. Dieser Ton kann ein- oder ausgeschaltet werden.

- 1. Drücken Sie Menü, scrollen Sie 🔺 zu Profileinstellungen und drücken Sie OK.
- 2. Scrollen Sie ▼ zu Systemalarm und drücken Sie OK.
- 3. Scrollen Sie ▲ oder ▼ zu Ein oder Aus und drücken Sie OK.
- 4. Drücken Sie (1), um zum Standby zurückzukehren

# 9.6 Alarmlautstärke

- 1. Drücken Sie Menü, scrollen Sie ▲ zu Profileinstellungen und drücken Sie OK.
- 2. Scrollen Sie ▼ zu Alarmlautstärke und drücken Sie OK.
- Die aktuelle Einstellung wird auf dem Bildschirm angezeigt. Scrollen Sie ◀ oder ▶ zur gewünschten Lautstärke. Dann hören Sie ein Beispiel. Drücken Sie zur Bestätigung OK.
- 4. Drücken Sie (), um zum Standby zurückzukehren.

# 9.7 Lautlos-Modus

Sie können Ihr FW200L auch in den Lautlos-Modus versetzen. Wenn dieser Modus aktiviert wurde, bleibt das Telefon bei allen Vorgängen, z. B. eingehenden Anrufen, neu eingegangenen Textnachrichten und Tastenfeldbedienung stumm.

 Drücken und halten Sie (#) 3 Sekunden lang, um den Lautlos-Modus ein-/ auszuschalten.

Profileinstellungen

# 10. FM-Radio

Ihr FW200L verfügt über eine FM-Radio-Vorrichtung, d. h. Sie können über die Basisstation Ihre Lieblingsradiosender abspielen.

# 10.1 Das FM-Radio einschalten

Es gibt 2 Möglichkeiten, um das FM-Radio einzuschalten.

#### Wenn Sie das Ziel Ihrer Navigationstasten nicht geändert haben

#### Wenn das Ziel geändert wurde

- 1. Drücken Sie Menü, scrollen Sie ▲ zu FM-Radio und drücken Sie OK.
- 2. Das Radio wird automatisch eingeschaltet. Drücken Sie **Optionen**, um das **FM- Radio** -Untermenü aufzurufen.
- Wenn Sie das Radio ausgeschaltet haben (siehe unten) und noch im FM-Radio -Menü sind, drücken Sie Optionen. Scrollen Sie ▼ zu Ein und drücken OK, um das Radio wieder einzuschalten.
- 4. Drücken Sie (1), um zum Standby zurückzukehren.

# 10.2 Das FM-Radio ausschalten

- 1. Gehen Sie zum Menü des FM-Radios (siehe oben) und drücken Sie Optionen.
- 2. Aus wird angezeigt. Drücken Sie OK.
- 3. Drücken Sie (), um zum Standby zurückzukehren.

# 10.3 Manuelle Eingabe der Radiosender

- 1. Gehen Sie zum Menü des FM-Radios (siehe oben) und drücken Sie Optionen.
- 2. Scrollen Sie ▼ zu Manuelle Eingabe und drücken Sie OK.
- 3. Es wird der letzte gespeicherte Sender angezeigt. Drücken Sie zum Löschen Löschen.
- Geben Sie über das Tastenfeld den neuen Sender ein (drücken Sie (#), um eine Dezimalstelle einzugeben).
- 5. Drücken Sie Optionen und OK, um den Sender zu speichern.
- 6. Drücken Sie (1), um zum Standby zurückzukehren.

# 10.4 Auto. Suche der Radiosender

- 1. Gehen Sie zum Menü des FM-Radios (siehe oben) und drücken Sie Optionen.
- 2. Scrollen Sie ▼ zu Autom. Suche und drücken Sie OK.
- 3. Drücken Sie Ja zum Suchen oder Nein , um den Vorgang abzubrechen.

- Wenn Sie Ja auswählen, wird das Radio nach Abschluss der Suche eingeschaltet und auf den ersten Sender der Liste eingestellt.
- 5. Drücken Sie (1), um zum Standby zurückzukehren.

# 10.5 Senderliste

- 1. Gehen Sie zum Menü des FM-Radios (siehe oben) und drücken Sie Optionen.
- 2. Scrollen Sie ▼ zu Senderliste und drücken Sie OK.
- 3. Die gespeicherten Sender werden aufgelistet (nur die ersten 3 sind sichtbar). Scrollen Sie ▼ zum gewünschten Sender und drücken Sie OK.
- 4. Scrollen Sie ▲ oder ▼ zu entweder Wiedergabe, Löschen oder Bearbeiten und drücken Sie OK.
- 5. Wenn Wiedergabe ausgewählt wurde, wird das Radio eingeschaltet.
- Wenn Löschen ausgewählt wurde, drücken Sie zum Löschen Ja. Zum Beenden des Vorgangs drücken Sie Nein.
- Wenn Bearbeiten ausgewählt wurde, können Sie den Namen und die Frequenz des Senders ändern.

| Optionen   | Aktionen                                                                                                    |
|------------|----------------------------------------------------------------------------------------------------|
| Bearbeiten | Der Sendername wird hervorgehoben. Drücken Sie Optionen<br>und OK, um den Namen zu bearbeiten. Drücken Sie<br>Löschen, um den aktuellen Namen zu löschen. Geben Sie dann<br>den neuen Namen mit dem Tastenfeld ein, drücken Sie Optionen<br>und dann OK. Scrollen Sie ▼ zu Frequenz, und drücken<br>Sie Löschen, um den aktuellen Sender zu löschen. Geben Sie<br>dann den neuen Sender über das Tastenfeld ein (drücken Sie |
|            | 🚛 , um eine Dezimalstelle einzugeben). Drücken Sie Optionen                                                                                                    |
|            | und OK, um den Sender zu speichern.                                                                                                    |

8. Drücken Sie (1), um zum Standby zurückzukehren.

#### HINWEIS

Der Name des Radiosenders wird angezeigt, wenn das Radio eingeschaltet wurde und der Bildschirm im Standby-Modus ist.

FM-Radio

# 11. Hilfe

# Keine Anzeige, wenn das Telefon eingeschaltet wird

- · Prüfen Sie, ob das USB-Kabel korrekt angeschlossen wurde.
- · Prüfen Sie, ob der Akku geladen ist.
- · Versuchen Sie, das Telefon ein- und wieder auszuschalten.

# Anrufe werden nicht verbunden

- Prüfen Sie das Netzwerksignal.
- · Versuchen Sie, das Telefon ein- und wieder auszuschalten.
- · Sprechen Sie mit Ihrem Netzwerkbetreiber

# Das Display zeigt SIM einlegen an

- · Legen Sie die SIM-Karte ein.
- Wenn die SIM-Karte bereits eingelegt wurde, nehmen Sie sie heraus und legen Sie erneut ein.
- Versuchen Sie eine andere SIM-Karte.

# Das Telefon wird nicht geladen

- Eventuell ist das Ladegerät beschädigt, versuchen Sie, es durch ein anderes Ladegerät zu ersetzen.
- Eventuell ist der Akku beschädigt, versuchen Sie, sie durch einen neuen Akku zu ersetzen.

# Das Telefon hat ein Signal, es werden aber keine Anrufe verbunden

- Eventuell ist das Telefon nicht ausreichend geladen, versuchen Sie das Telefon zu laden.
- · Sprechen Sie mit Ihrem Netzwerkbetreiber.

# Das Telefon hat das Netzwerk nicht erfasst

- Eventuell ist die Telefonnummer ungültig, prüfen Sie das mit Ihrem Netzwerkbetreiber.
- Möglicherweise ist das Signal schwach, versuchen Sie, das Telefon an einem anderen Ort zu positionieren.

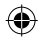

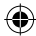

54

Hilfe

# 12. Allgemeine Angaben

# WICHTIG

Dieses Produkt dient der Verbindung mit GSM-Netzwerken in Europa.

# Wichtige Sicherheitsanweisungen

Befolgen Sie diese Sicherheitsvorkehrungen, wenn Sie Ihr Telefon benutzen, um die Risiken eines Brandes, eines elektrischen Schlages oder von Personenschäden oder Schäden am Eigentum zu verringern:

- Blockieren Sie die Schlitze und Öffnungen des Telefons nicht. Positionieren Sie das Telefon nicht auf einem Heizregister oder über einem Heizkörper. Stellen Sie sicher, dass am Installationsort für eine ausreichende Belüftung gesorgt wird.
- · Benutzen Sie das Telefon nicht, wenn Sie nass sind, oder wenn Sie im Wasser stehen.
- Verwenden Sie dieses Gerät nicht in der N\u00e4he von Wasser (z. B. neben einer Badewanne, einer Sp\u00fcle oder einem Swimmingpool).
- Achten Sie darauf, dass nichts auf dem Stromkabel steht. Positionieren Sie das Stromkabel so, dass niemand darauf tritt.
- Führen Sie niemals irgendwelche Gegenstände in die Ventilationsöffnungen des Gerätes ein, da dies zu einem Brand oder einem elektrischen Schlag führen kann.
- Ziehen Sie das Gerät vor der Reinigung aus der Wandsteckdose. Verwenden Sie keine flüssigen oder Sprühreiniger. Verwenden Sie zum Reinigen nur feuchtes Tuch.
- Demontieren Sie das Gerät nicht. Wenn ein Service oder eine Reparatur erforderlich ist, kontaktieren Sie bitte die Hotline unseres Kundendienstes, die Sie in diesem Benutzerleitfaden finden.
- Überlasten Sie Wandsteckdosen und Verlängerungskabel nicht.
- Verwenden Sie diese Telefon nicht, um ein Gasleck zu melden, besonders, wenn Sie sich in der N\u00e4he der Gasleitung befinden.

# WICHTIG

Um das Risiko eines Brandes zu verringern, verwenden Sie bitte nur den gelieferten Netzadapter.

# Trennen Sie das Telefon sofort vom Netz, wenn:

- · Das Netzkabel oder der Stecker beschädigt oder verschlissen ist.
- · Eine Flüssigkeit auf das Gerät gegossen wurde.
- Das Gerät Regen oder Wasser ausgesetzt wurde. Nehmen Sie die Basisstation nicht auf, bevor Sie den Netzstecker aus der Wandsteckdose entfernt haben. Dann nehmen Sie die Basisstation mit abgestecktem Kabel auf.
- · Das Gerät fallen gelassen oder das Gehäuse beschädigt wurde.
- Das Gerät einen merklichen Leistungsunterschied aufweist.

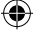

# Installationsrichtlinien

- Lesen und verstehen Sie alle Anweisungen und bewahren Sie sie für künftige Referenzen auf.
- Befolgen Sie alle Warnungen und Anweisungen, die am Gerät vermerkt wurden.
- Installieren Sie dieses Gerät nicht neben einer Badewanne, einer Spüle oder einer Dusche.
- Betreiben Sie dieses Telefon nur unter Verwendung der Stromquelle, die auf dem Markierungsschild angezeigt ist. Wenn Sie sich hinsichtlich der Stromversorgung in Ihrem Zuhause nicht sicher sind, befragen Sie Ihren Händler oder den örtlichen Stromanbieter.
- Positionieren Sie das Gerät nicht auf einem instabilen Wagen, Stand oder Tisch. Das Gerät kann herunterfallen, wodurch ein ernsthafter Schaden auftreten kann.
- Stellen Sie nur die Steuerungen ein, die von den Betriebsanweisungen abgedeckt werden. Eine fehlerhafte Einstellung anderer Steuerungen kann zu einer Beschädigung führen. Häufig sind dann umfangreiche Arbeiten zur Wiederherstellung des Geräts für Normalbetrieb erforderlich.
- Reinigen Sie das Gerät mit einem weichen, feuchten Tuch. Verwenden Sie keine Chemikalien oder Reinigungsmittel, um dieses Telefon zu reinigen.
- Verwenden Sie nur die Stromversorgung, die mit diesem Gerät geliefert wurde. Die Verwendung einer anderen Stromversorgung kann das Gerät beschädigen.
- Um Interferenzen mit benachbarten Anwendungen zu vermeiden, stellen Sie die Basisstation des Telefons nicht auf oder neben ein Fernsehgerät, eine Mikrowelle oder einen Videorecorder.

# Akkusicherheitsanweisungen

 Verbrennen und demontieren Sie den Akku nicht, durchstechen Sie ihn nicht und machen Sie ihn nicht unbrauchbar. Der Akku enthält toxische Materialien, die bei Freisetzung zu Verletzungen führen können.

#### WICHTIG

Es besteht Explosionsrisiko, wenn Sie den Akku durch einen falschen Akkutyp ersetzen. Verwenden Sie nur Akkus, die mit dem Telefon geliefert wurden oder einen autorisierten Ersatz, der vom Hersteller genehmigt wurde.

- Halten Sie den Akku von Kindern fern.
- Entfernen Sie den Akku, wenn das Gerät länger als 30 Tage gelagert wird.
- Entsorgen Sie Akkus nicht im Feuer, da dies zu einer Explosion führen könnte.
- Die Akkus, die dieses Gerät mit Strom versorgen, müssen ordnungsgemäß entsorgt und müssen eventuell recycelt werden. Beachten Sie hierfür die am Akku angebrachten Symbole und Kennzeichnungen. Kontaktieren Sie Ihr örtliches Recyclingunternehmen hinsichlich ordnungsgemäßer Entsorgungsmethoden.

# BEWAHREN SIE DIESE ANWEISUNGEN AUF

# Reinigung

- Reinigen Sie das Telefon mit einem feuchten (nicht nassen) Tuch oder einem antistatischen Wischtuch.
- Verwenden Sie nie Haushaltspolitur, da diese das Gerät beschädigen kann.
   Verwenden Sie nie ein trockenes Tuch, da dies zu einer statischen Entladung führen kann.

56

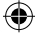

# Umwelt

- · Setzen Sie das Gerät keinem direkten Sonnenlicht aus.
- Das Telefon kann warm werden, wenn der Akku geladen wird, oder wenn es über einen längeren Zeitraum verwendet wird. Das ist normal. Wir empfehlen allerdings, dass Sie das Gerät nicht auf antikem oder furniertem Holz, um Schäden zu vermeiden.
- Stellen Sie Ihr Gerät nicht auf Teppiche oder andere Oberflächen, die Fasern produzieren. Vermeiden Sie auch eine Platzierung an Standorten, an denen der freie Luftfluss über die Oberflächen verhindert wird.
- Tauchen Sie kein Teil Ihres Geräts in Wasser und verwenden Sie es nicht unter feuchten oder dunstigen Bedingungen, z. B. in Badezimmern.
- Setzen Sie das Gerät weder einem Feuer noch explosiven oder anderen gefährlichen Bedingungen aus.
- Es besteht die geringe Möglichkeit, dass Ihr Gerät durch einen Gewittersturm beschädigt wird. Daher empfehlen wir, dass das Gerät bei einem Gewittersturm vom Netz getrennt wird.

# Anweisungen zur Entsorgung des Geräts

#### Entsorgungsanweisungen für private Benutzer

Wenn Sie das Gerät nicht länger nutzen möchten, entfernen Sie bitte den Akku und entsorgen ihn und das Gerät gemäß den Recycling-Verfahren Ihrer örtlichen Behörden. Für weitere Informationen kontaktieren Sie bitte Ihre örtlichen Behörden oder den Einzelhändler, bei dem Sie das Produkt erworben haben.

#### Entsorgungsanweisungen für gewerbliche Benutzer

Benutzer in Unternehmen sollten ihren Lieferanten kontaktieren und die Allgemeinen Geschäftsbedingungen des Kaufvertrags prüfen und sicherstellen, dass dieses Gerät zur Entsorgung nicht mit dem Hausmüll vermischt wird.

# Garantie für Verbraucherprodukte und Zubehör

Vielen Dank für den Kauf dieses Produkts der Marke Motorola, dass unter Lizenz von Suncorp Technologies Limited, 2/F, Shui On Centre, 6-8 Harbour Road, Hongkong hergestellt wurde. ("SUNCORP")

#### Was wird durch diese Garantie abgedeckt?

Mit Ausnahme der nachfolgend aufgeführten Ausschlüsse, garantiert SUNCORP, dass dieses Gerät der Marke Motorola ("Gerät") oder das zertifizierte Zubehör ("Zubehör"), das zur Verwendung mit dem Gerät verkauft wurde,für den nachfolgend ausgeführten Zeitraum bei normalem Verbraucherverhalten frei von Material- und Herstellungsmängeln ist. Diese beschränkte Garantie ist Ihre ausschließliche Garantie und sie ist nicht übertragbar.

#### Für wen gilt die Abdeckung?

Diese Garantie gilt nur für den ursprünglichen Käufer und ist nicht übertragbar.

#### Was wird SUNCORP unternehmen?

SUNCORP oder, nach Wahl, ein autorisierte Händler repariert oder ersetzt Geräte oder Zubehör, die die beschriebenen Garantiebedingungen nicht erfüllen, innerhalb eines wirtschaftlich angemessenen Zeitraums kostenfrei. Wir können funktionell gleichwertige,

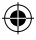

aufgearbeitete / generalüberholte / gebrauchte oder neue Geräte, Zubehör oder Bauteile verwenden.

#### Welche weiteren Einschränkungen gelten?

SÄMTLICHE STILLSCHWEIGENDE GARANTIEN, EINSCHLIESSLICH ABER NICHT BESCHRÄNKT AUF DIE GESETZLICHE GEWÄHRLEISTUNG BEZÜGLICH MARKTGÄNGIGKEIT UND FIGNUNG FÜR FINEN BESTIMMTEN ZWECK SIND AUF DIE DAUER DIESER BESCHRÄNKTEN GARANTIE BESCHRÄNKT. DIE REPARATUR ODER DER ERSATZ. DIE IM RAHMEN DIESER BESCHRÄNKTEN GARANTIE BEREITGESTELLT. WERDEN. SIND DIE ALLEINIGEN ANSPRÜCHE DES VERBRAUCHERS. UND SIE GELTEN ANSTELLE ALLER ANDEREN GARANTIE. AUSDRÜCKLICH ODER STILLSCHWEIGEND, UNTER KEINEN UMSTÄNDEN HAFTET MOTOROLA ODER SUNCORP. WEDER UNTER VERTRAGS- NOCH UNTER DELIKTHAFTUNG (EINSCHLIESSLICH SORGFALTSPFLICHTVERLETZUNG). FÜR SCHÄDEN ÜBER DEM FINKAUFSPREIS VON GERÄT ODER ZUBEHÖR, ES WIRD KEINE HAFTUNG FÜR IRGENDWELCHE DIREKTEN, INDIREKTEN,

NEBEN-, BESONDERE ODER FOI GESCHÄDEN IRGENDEINER ART ODER DEN VERI UST VON EINKÜNFTEN ODER GEWINNEN. DEN VERI UST VON INFORMATIONEN ODER EINEN ANDEREN FINANZIELLEN VERLUST. DER AUS ODER IN VERBINDUNG MIT DER FÄHIGKEIT ODER UNFÄHIGKEIT. DAS GERÄT ODER ZUBEHÖR IN VOLLEM UMFANG ZU NUTZEN, ERWACHSEN IST: ÜBERNOMMEN. DIESE SCHÄDEN KÖNNEN VON RECHTS WEGEN ABGELEHNT WERDEN.

Einige Rechtsprechungen erlauben nicht die Beschränkung oder den Ausschluss der Gewährleistung für zufällige oder Folgeschäden oder die Begrenzung der Länge einer stillschweigenden Gewährleistung, sodass die obigen Beschränkungen und Ausschlüsse für Sie nicht zutreffen mögen Diese Garantie gibt Ihnen bestimmte Rechte und möglicherweise haben Sie weitere Rechte, die von Gerichtsbarkeit zu Gerichtsbarkeit variieren

| Abgedeckte Produkte                                                    | Dauer der Abdeckung                                                                                                    |
|------------------------------------------------------------------------|----------------------------------------------------------------------------------------------------|
| Verbraucherprodukte                                                    | Zwei (2) Jahre ab ursprünglichem<br>Kaufdatum durch den ursprünglichen Käufer<br>des Produkts.                                                                       |
| Verbraucher-Zubehör (Akku,<br>Stromversorgung(en) und Kabel)           | Neunzig (90) Tage ab ursprünglichem<br>Kaufdatum des Zubehörs durch den<br>ursprünglichen Käufer des Produkts.                                                       |
| Verbraucherprodukte und -Zubehör,<br>die repariert oder ersetzt wurden | Der Restzeitraum der ursprünglichen<br>Garantie oder neunzig (90) Tage vom Datum<br>der Rücksendung an den Verbraucher, wobei<br>der längere Zeitraum maßgebend ist. |

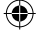

Allgemeine Angaben

# Ausschlüsse

Normaler Verschleiß. Regelmäßige Wartungs- und Reparaturarbeiten bzw. der Austausch von Teilen aufgrund von normalem Verschleiß sind von der Abdeckung ausgeschlossen. Akkus. Nur Akkus, deren vollständige Ladekapazität unter 80% der Nennkapazität fällt, und Akkus, die eine Leckage aufweisen, werden von dieser beschränkten Garantie abgedeckt.

Missbrauch & Fehlerhafte Anwendung. Defekte oder Schäden, die aus: (a) unsachgemäßem Betrieb, unsachgemäßer Lagerung, Missbrauch oder falscher Anwendung, Unfall oder Nachlässigkeit, z. B. physischer Beschädigung (Risse, Kratzer usw.) an der Oberfläche des Geräts aufgrund eines Missbrauchs, (b) Kontakt mit Flüssigkeiten, Wasser, Regen, extremer Luftfeuchtigkeit oder starkem Schwitzen, Sand, Schmutz o. ä., extremer Hitze oder Lebensmitteln, (c) dem Gebrauch des Gerätes oder Zubehörs für gewerbliche Zwecke oder der Aussetzung des Gerätes oder Zubehörs gegenüber ungewöhnlichem Gebrauch oder ungewöhnlichen Bedingungen oder (d) anderen Handlungen, die nicht auf einen Fehler von Motorola oder SUNCORP zurückzuführen sind, resultieren, sind von der Abdeckung ausgeschlossen.

Verwendung von Geräten und Zubehör, die keine Markenprodukte von Motorola sind. Defekte oder Schäden, die aus der Nutzung von Geräten und Zubehör, die keine Markenprodukte von Motorola sind, ebenso wie andere Peripheriegeräte, sind von der Abdeckung ausgeschlossen.

Nicht autorisierter Service oder Modifikation. Defekte oder Schäden, die aus einem Service, einer Prüfung, einer Einstellung, einer Wartung, einer Veränderung oder Modifikation durch andere als Motorola, SUNCORP oder deren autorisierte Service-Zentren resultieren, sind von der Abdeckung ausgeschlossen.

Veränderte Produkte. Produkte oder Zubehör, deren (a) Seriennummer oder Datumskennzeichen entfernt, verändert oder ausgelöscht wurden; (b) gebrochen Siegel oder Produkte, die Zeichen von Fälschungen zeigen; (c) nicht übereinstimmende Karten-Seriennummern oder (d) nicht übereinstimmende Gehäuse oder Teile oder Teile/Gehäuse, die keine Markenprodukte von Motorola sind, sind von der Abdeckung ausgeschlossen.

Kommunikationsdienstleistungen. Defekte, Schäden oder der Ausfall von Produkten oder Zubehör aufgrund von Kommunikationsdienstleistungen oder Signalen, die Sie abonnieren oder mit dem Produkt oder dem Zubehör verwenden können, sind von der Abdeckung ausgeschlossen.

#### Wie erhalte ich Garantie- oder andere Informationen?

Um eine Dienstleistung oder Informationen zu erhalten, rufen Sie bitte an unter: 01805 014627.

Sie erhalten Anweisungen zum Versand von Produkten oder Zubehör zu eigenen Lasten und auf eigenes Risiko an ein autorisiertes Reparaturzentrum von SUNCORP.

Um einen Service in Anspruch zu nehmen, müssen Sie Folgendes beilegen: (a) Das Produkt oder Zubehör; (b) den originalen Kaufnachweis (Quittung), der das Datum, den Ort und den Verkäufer des Produkts enthält; (c) eine Garantiekarte, wenn sie im Karton enthalten war; eine vervollständigte Garantiekarte, die die Seriennummer des Produkts zeigt; (d) eine schriftliche Problembeschreibung und vor allem; (e) Ihre Adresse und Telefonnummer.

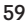

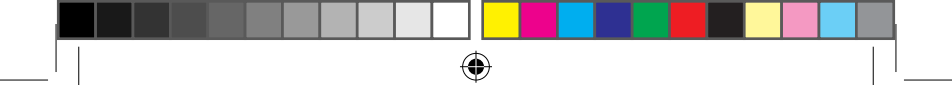

<Diese Seite ist für Notizen>

FW200L DE Book.indb 60

۲

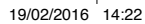

-0

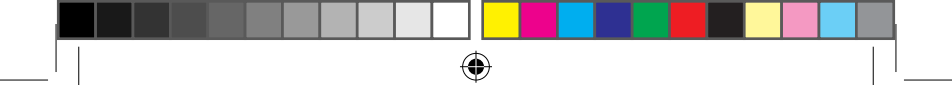

<Diese Seite ist für Notizen>

۲

۲

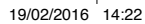

-

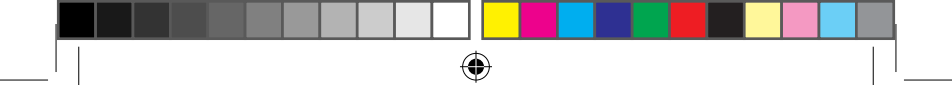

<Diese Seite ist für Notizen>

۲

FW200L DE Book.indb 62

۲

 $\bigcirc$ 

| Suncorp (                          |                                                   | CE                                               |  |
|------------------------------------|---------------------------------------------------|--------------------------------------------------|--|
| D                                  | eclaration of C                                   | Conformity (DoC)                                 |  |
| uncorp declares tha                | t the following products                          | :                                                |  |
| Brandname:                         | Motorola                                          |                                                  |  |
| Туре:                              | FW200L                                            |                                                  |  |
| Descriptions:                      | Fixed Wireless Teleph                             | none                                             |  |
| he products are comp<br>Safety: EN | bliant with the following<br>60950-1:2006+A11:200 | standards:<br>9+A1:2010+A12:2011+A2:2013         |  |
| Health: EN                         | 50566:2013 and EN622                              | 209-2:2010                                       |  |
| EMC: EN3                           | 801489-1 v1.9.2, EN301                            | 1489-7 v1.3.1, EN55013:2013                      |  |
| and<br>Radio Spe                   | EN00020:2007/A11:20                               | 2                                                |  |
| Ecodesign                          | :: EC No 278/2009, 6 Ap                           | -<br>oril 2009                                   |  |
| For and on behalf of S             | uncorp Technologies Li                            | mited,                                           |  |
| Signature:                         | Wai                                               | CW Cheung<br>2015.11.19<br>19:18:34 +08'00'      |  |
| Printed name & Pos                 | ition: CW Cheung –                                | CW Cheung – Chief Technical Officer              |  |
| Date:                              | 19 November                                       | 19 November 2015                                 |  |
| Place:                             | 2/F, Shui On C                                    | 2/F, Shui On Centre, 6-8 Harbour Road, Hong Kong |  |

Hergestellt, vertrieben oder verkauft durch die Suncorp Technologies Ltd., dem offiziellen Lizenznehmer für dieses Produkt. MOTOROLA und das stilisierte M-Logo sind Warenzeichen oder eingetragene Warenzeichen der Motorola Trademark Holdings, LLC. und sie werden unter Lizenz verwendet. Alle anderen Marken sind jeweils das Eigentum ihrer entsprechenden Besitzer. © 2016 Motorola Mobility LLC. Alle Rechte vorbehalten.

()

۲

Version 4 (DE.1)

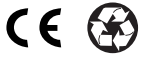

(•)